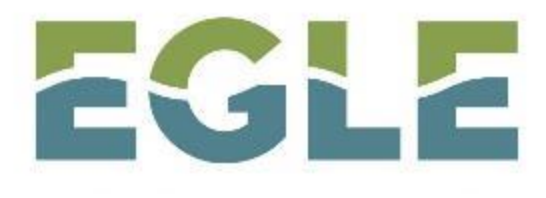

MICHIGAN DEPARTMENT OF ENVIRONMENT, GREAT LAKES, AND ENERGY

## **Data Management for Michigan's 404 Program**

## Anne Garwood and Chad Fizzell

## Michigan Department of Environment, Great Lakes and Energy

June 2020

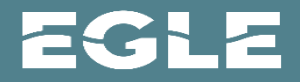

## **Data Management**

- Public GIS Tool MiWaters Explorer
- Internal GIS Tool Site Plan
- Internal Database
- Required screening for Red Filing or other coordination
- Tracking and reporting
- Inform Decision-Making

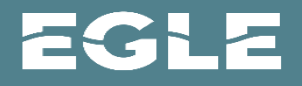

## **AN EGLE Permit provides the following authorizations:**

- Authorization Under Section 404 of the Federal Clean Water Act
- Water Quality Certification under Section 401 of the Clean Water Act
- Coastal Zone Certification
- Screening and Coordination with State and Federal Endangered Species Program
- Screening and Coordination with the Federal Historic Preservation Program

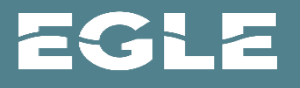

# **Files Subject to EPA Review**

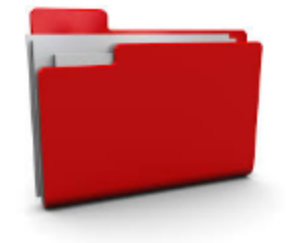

- Affect 1 or more acres of wetland
- New breakwaters or seawalls with total length >1000 feet
- Stream enclosures > 300 feet or more in 1 or more segments
- Stream relocation or channelization >1000 feet in 1 or more segments
- Discharges located in proximity to a public water supply intake.
- Discharges within Critical Areas under state or federal laws such as:
  - NATIONAL AND STATE PARKS
  - FISH AND WILDLIFE SANCTUARIES, WILDERNESS AREAS AND PRESERVES,
  - NATIONAL AND HISTORIC MONUMENTS OR IDENTIFED UNDER NATIONAL HISTORIC PRESERVATION ACT.
  - COMPONENTS OF THE NATIONAL WILD AND SCENIC RIVERS SYSTEM.

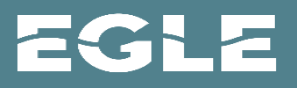

# **Files Subject to EPA Review**

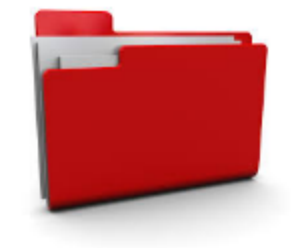

- Discharges with reasonable potential to:
  - Affect Threatened and Endangered (T&E) Species as determined by USFWS
  - Cause adverse impacts on waters of another State or Tribe
  - Contain known or suspected toxic pollutants in toxic amounts or hazardous substances in reportable quantities

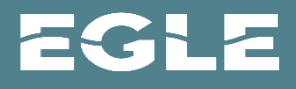

## MiWATERS and Michigan's 404 Program: Using GIS for Better Project Screening, Evaluation, and Dissemination

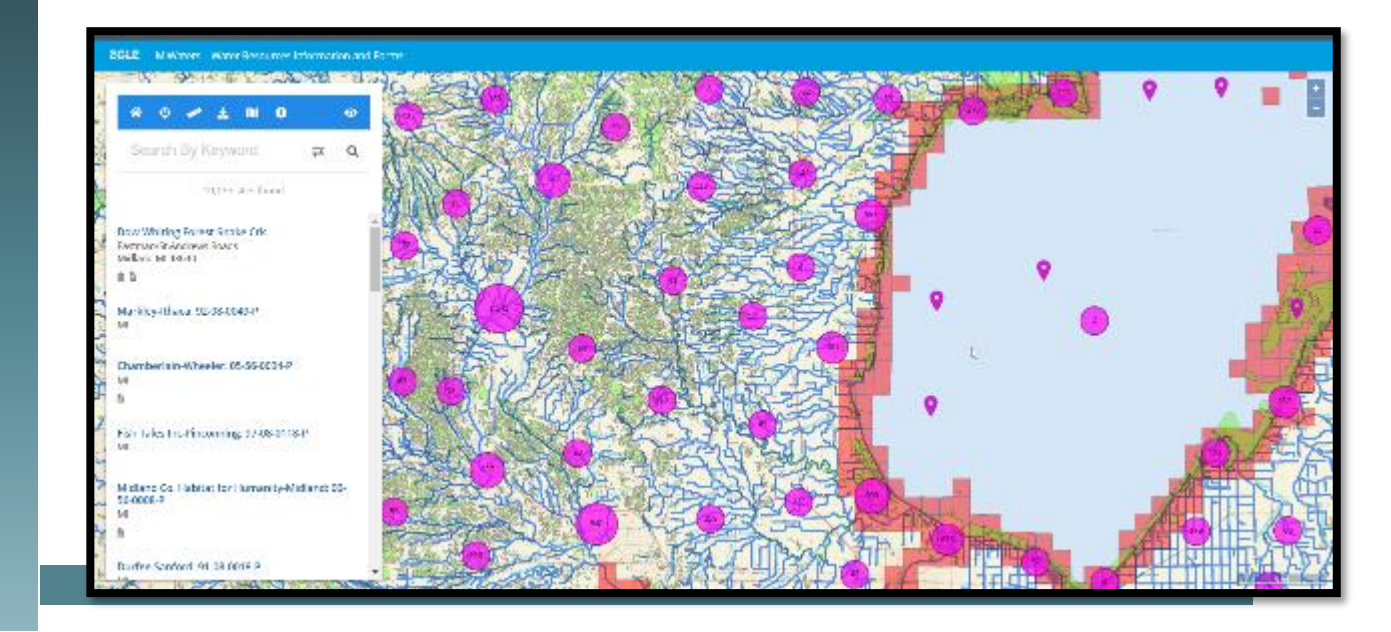

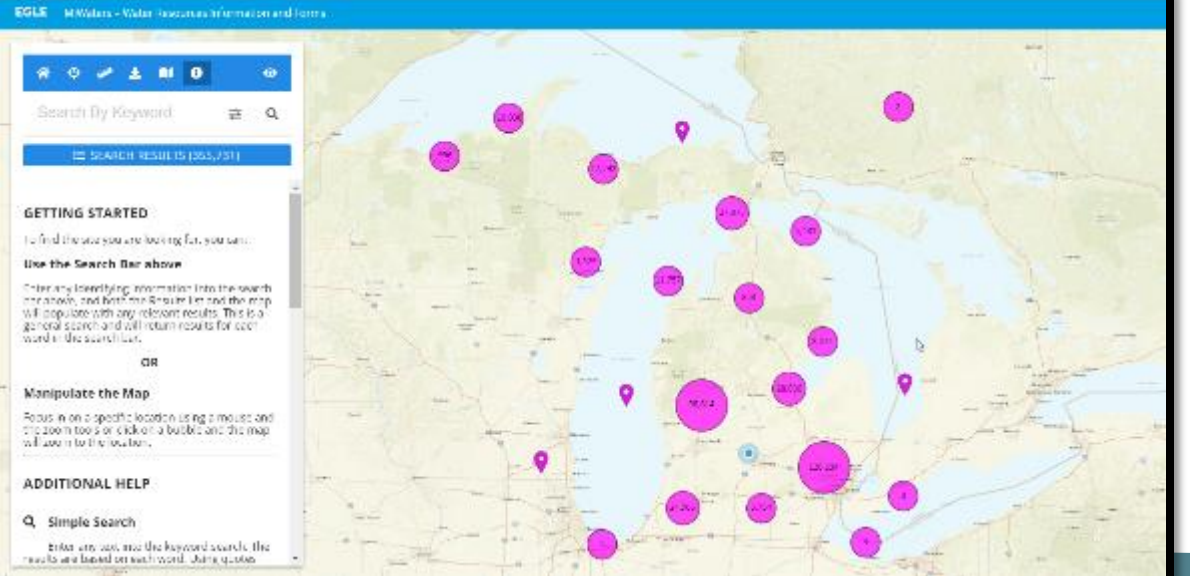

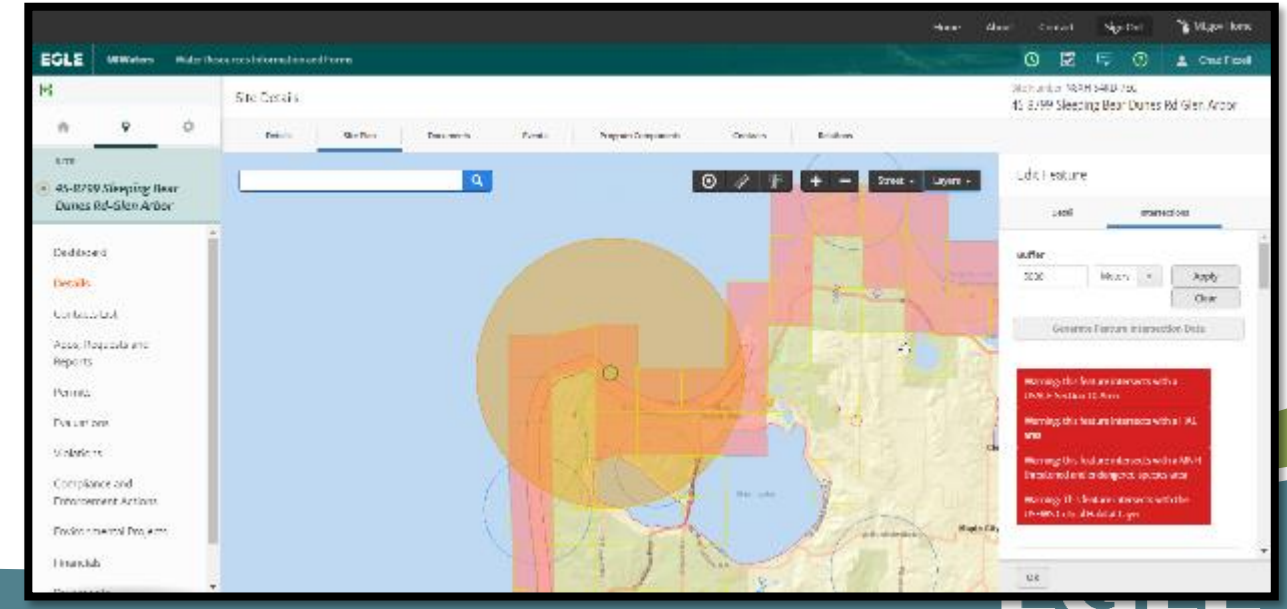

## MIWATERS LANDING PAGE

EGLE MICHIGAN DEPARTMENT OF ENVIRONMENT, GREAT LAKES, AND ENERGY MiWaters

NPDES, Groundwater, Resource Permitting, Aquatic Nuisance Control, Wastewater Construction

## Permitting & Compliance

#### What can I do here?

For registered users, MiWaters is the portal to several types of actions:

- Apply for permits
- · Manage your permits (pay fees, apply for renewals)
- Submit reports (required by your permit or certification)
- Submit service requests
- View issued permits
- See your notifications
- Review evaluations / site inspections

| • |
|---|
|---|

About Contact > 1 MI.gov Home

### Public Information and Services

These services are provided to be freely used by the public; no account is necessary to make use of them.

#### Public Notice Search

Find public notices, hearings, and other events. Access documents made available to the public.

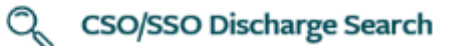

Search for Combined Sewer Overflow (CSO), Retention Treatment Basin (RTB), and Sanitary Sewer Overflow (SSO) discharge events

Site Map Explorer

0

Use our mapping tools and advanced

EGLE

>

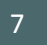

EGLE MiWaters - Water Resources Information and Forms

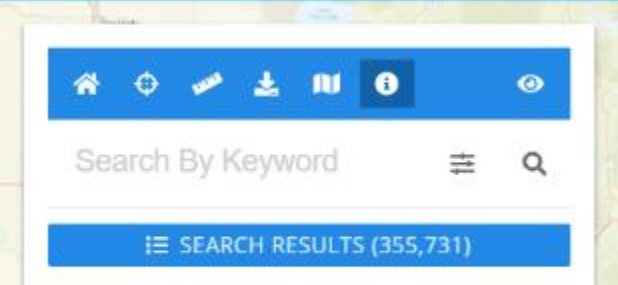

#### **GETTING STARTED**

To find the site you are looking for, you can:

#### Use the Search Bar above

Enter any identifying information into the search bar above, and both the Results list and the map will populate with any relevant results. This is a general search and will return results for each word in the search bar.

#### OR

#### Manipulate the Map

Focus in on a specific location using a mouse and the zoom tools or click on a bubble and the map will zoom to the location.

#### ADDITIONAL HELP

#### Q Simple Search

Enter any text into the keyword search. The results are based on each word. Using quotes

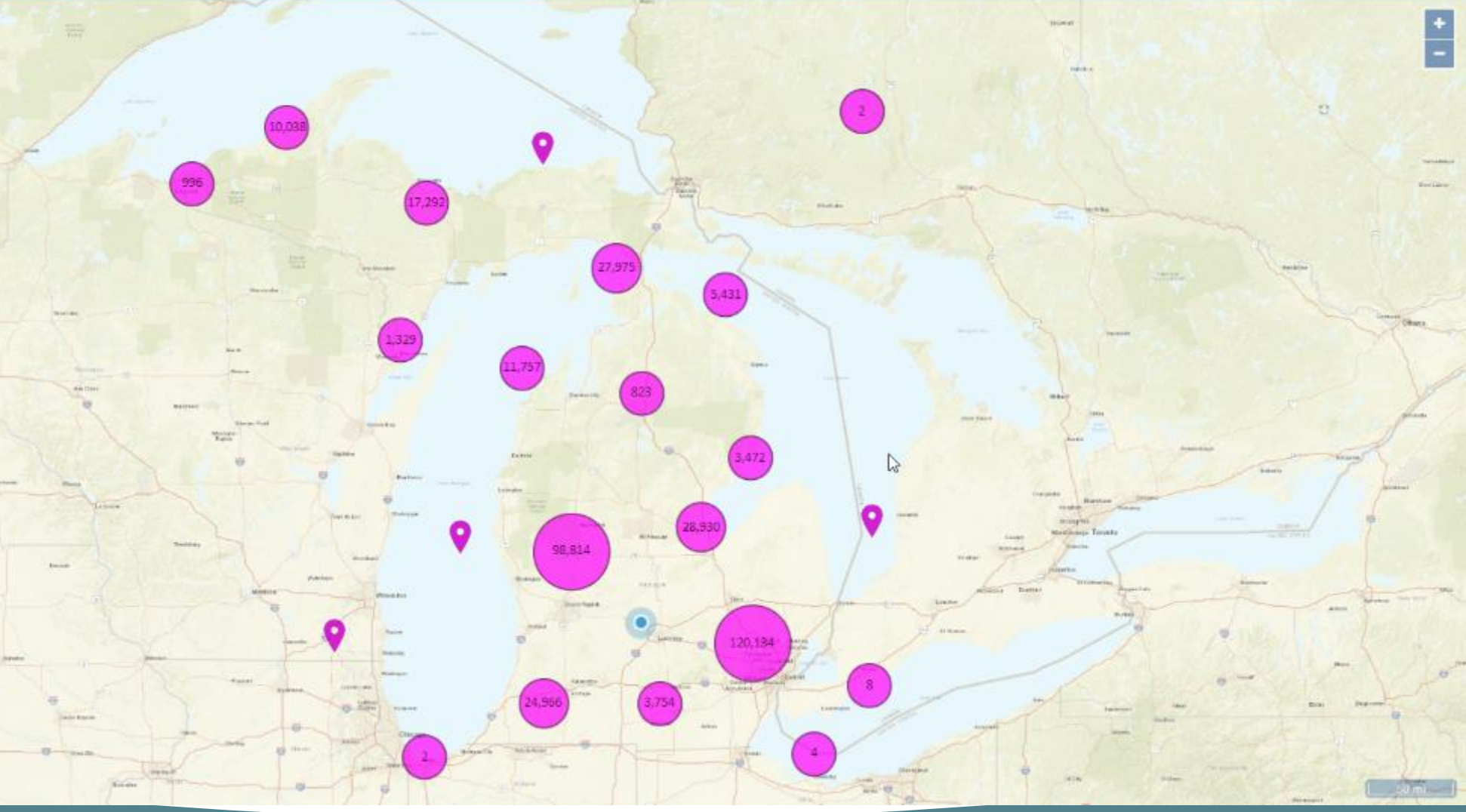

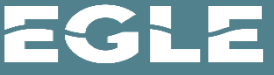

-

#### EGLE MiWaters - Water Resources Information and Forms

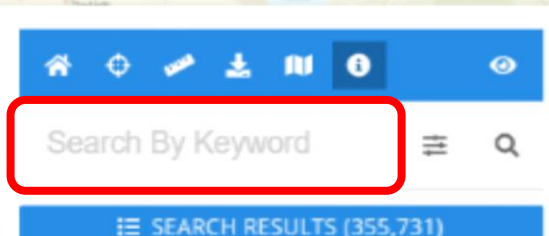

#### GETTING STARTED

To find the site you are looking for, you can:

#### Use the Search Bar above

Enter any identifying information into the search bar above, and both the Results list and the map will populate with any relevant results. This is a general search and will return results for each word in the search bar.

#### OR

#### Manipulate the Map

Focus in on a specific location using a mouse and the zoom tools or click on a bubble and the map will zoom to the location.

#### ADDITIONAL HELP

#### Q Simple Search

Enter any text into the keyword search. The results are based on each word. Using quotes

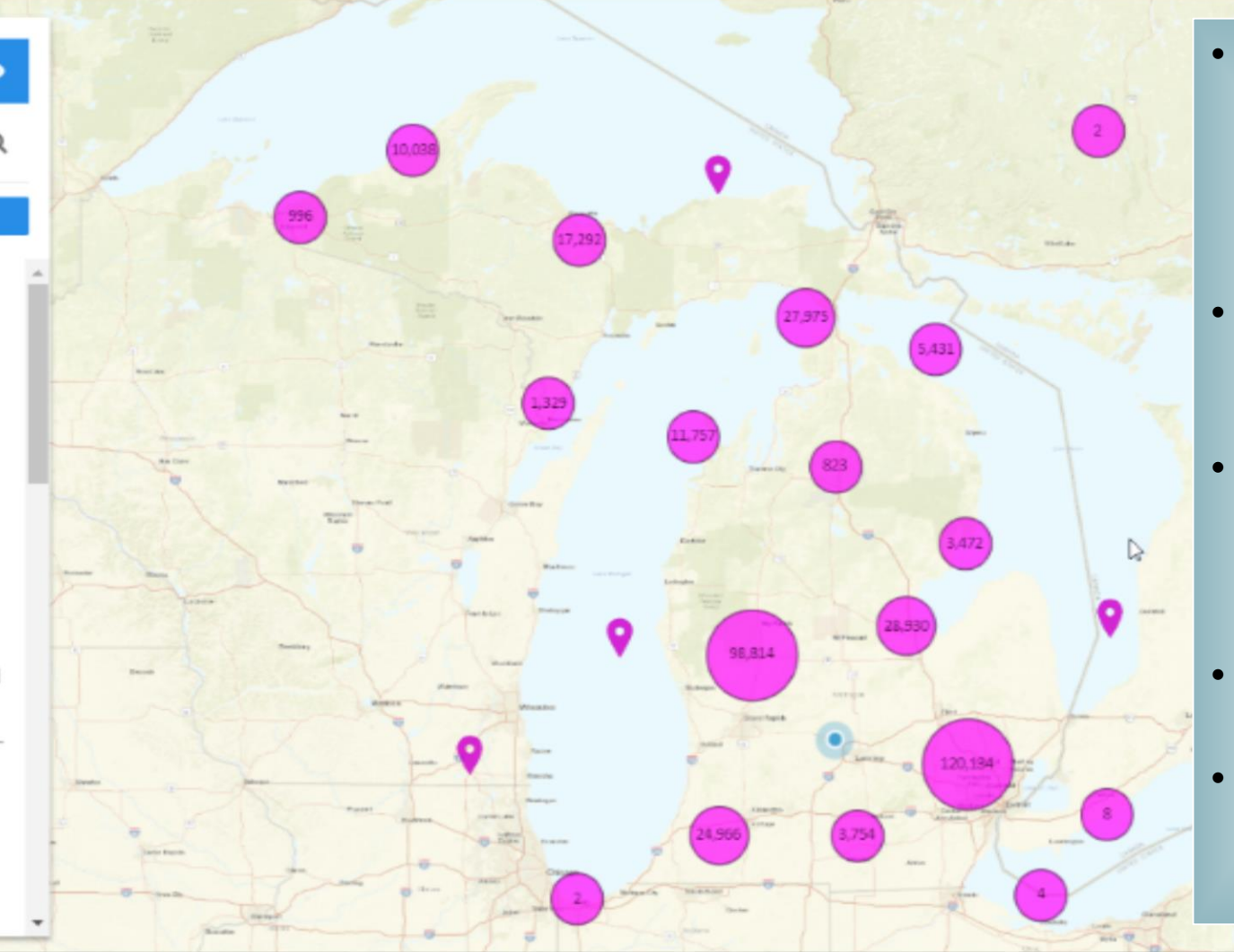

- The General Search box is a
   'Keyword' search and will
   return all records from
   MiWaters including that
   Keyword
- The map and site list to the left will also dynamically update to reflect your search
- All search functionality returns are based on MiWaters 'Sites', there is no 'geography search'
- Results are also limited to the extent of your map
- Searches can be cleared utilizing the 'Reset' button under the Search box

## FINDING A SITE -- ADVANCED SEARCH

 Clicking on the drop down arrow shown displays the Advanced Search, including fields for Site Name, Address, and Town/Range/Section

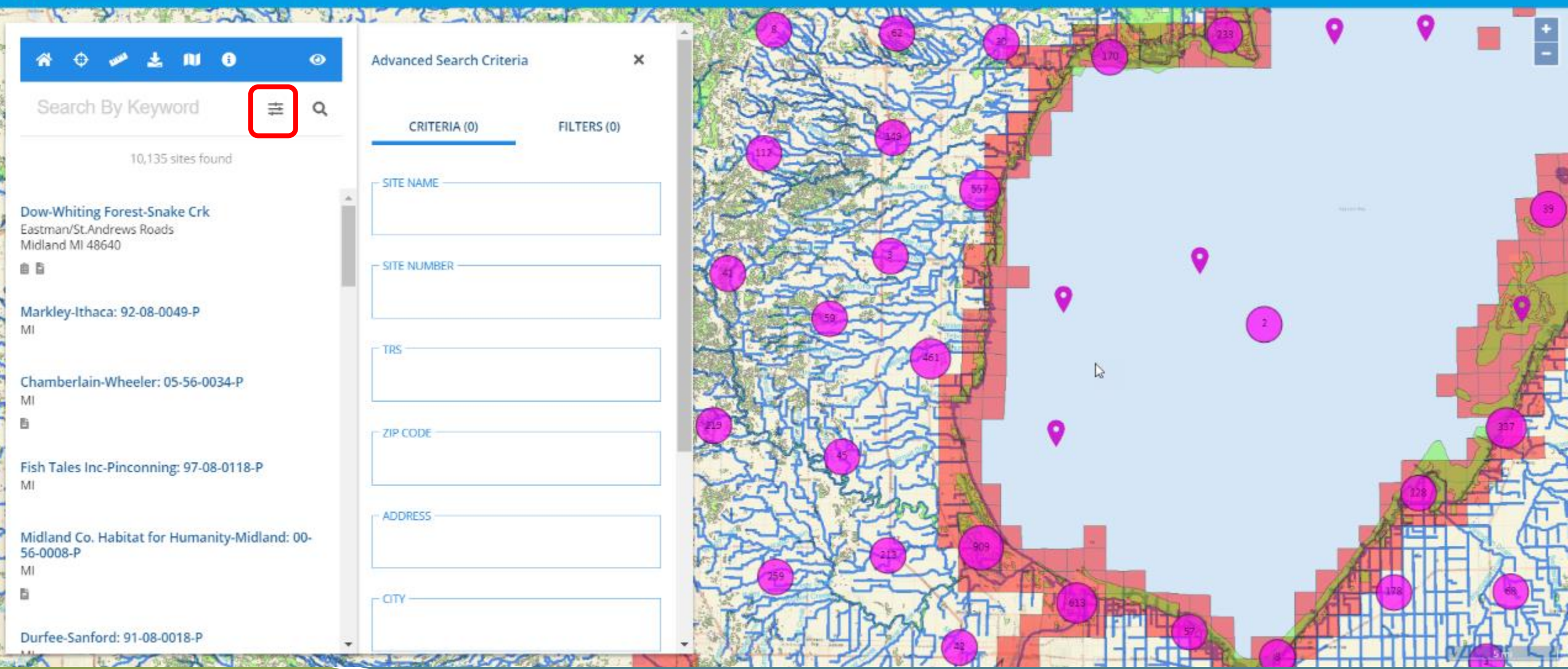

## FINDING A SITE -- SELECTING A SITE

• Once you've located your site within Explorer, you can select your site either on the map, or on the site list to the left.

Home About Contact

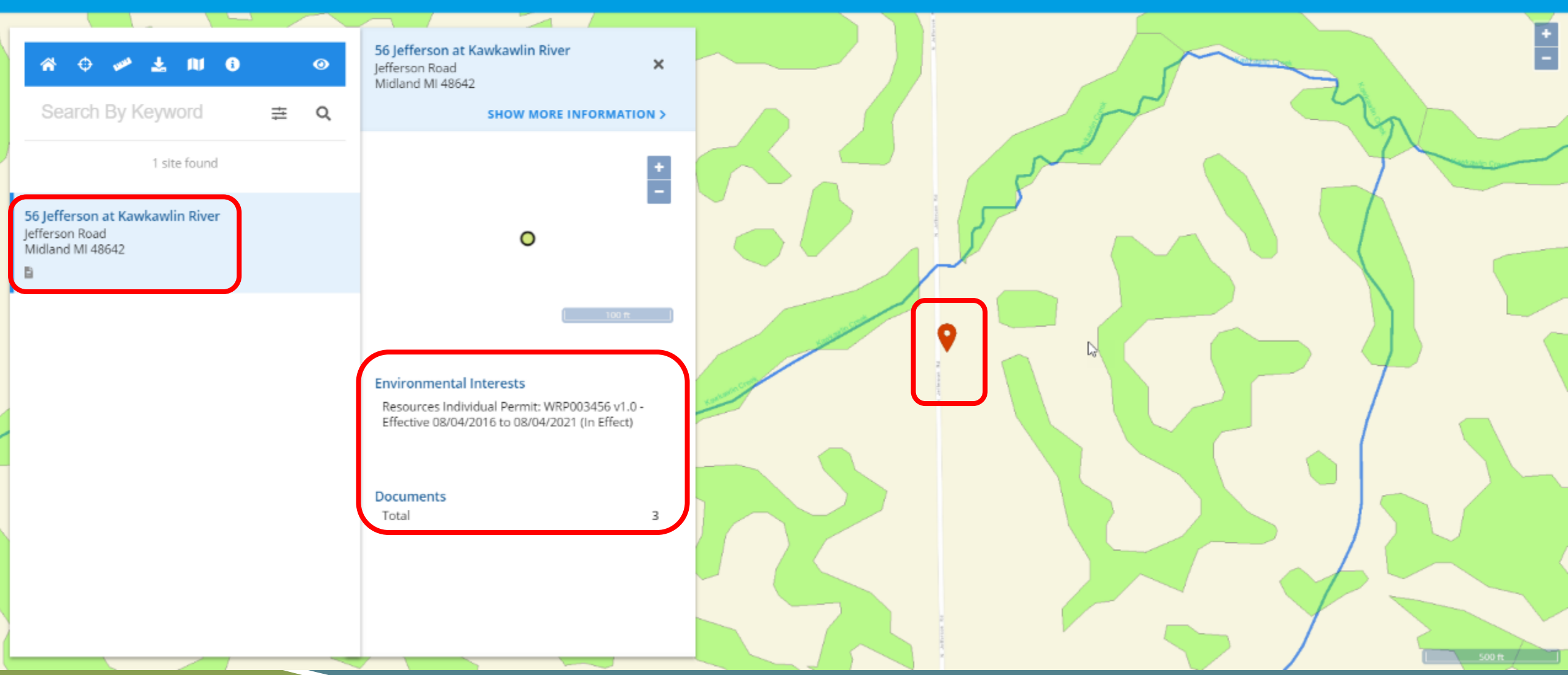

### FINDING A SITE -- SITE PROFILE

Home About Contact EGLE MiWaters – Water Resources Information and Forms 56 Jefferson at Kawkawlin River 6 11  $\odot$ ₽ R × Jefferson Road Midland MI 48642 Search By Keyword ENVIRONMENTAL INTERESTS DOCUMENTS ≛ Q PROFILE MAP < SHOW LESS INFORMATION **Environmental Interests** 1 site found 56 Jefferson at Kawkawlin River Resources Individual Permit: WRP003456 v1.0 -Jefferson Road 0 Effective 08/04/2016 to 08/04/2021 (In Effect) () Midland MI 48642 EFFECTIVE 08/04/2016 EXPIRATION 08/04/2021 Geopolitical Selecting a site in the map or  $\triangleright$ BASIN on the site list, launches the SOURCE SYSTEM Kawkawlin-Pine Water Resources Information and Forms Site Profile screen, COUNTY SOURCE SYSTEM ID providing access to basic Midland WRP003456 information about the site, HUC12 Permits, timelines, basic 040801020201 geography, etc Site Contacts HUC8 04080102 None. TR

### FINDING A SITE: SITE PROFILE: ENVIRONMENTAL INTERESTS

13

EGLE MiWaters – Water Resources Information and Forms 56 Jefferson at Kawkawlin River 11 6  $\odot$ ₽ R × Jefferson Road Midland MI 48642 Search By Keyword Q ENVIRONMENTAL INTERESTS DOCUMENTS ⇒ PROFILE MAP < SHOW LESS INFORMATION 1 site found Source System End Date Long Description Description Program Id Start Date ٥. т Τ Τ Т Υ Υ 56 Jefferson at Kawkawlin River Jefferson Road Resources Individual Permit: Water Resources Information WRP003456 Permit: WRP003456 v1.0 - Resources Individual Permit (In Effect) 08/04/2016 08/04/2021 WRP003456 v1.0 - Effective and Forms Midland MI 48642 08/04/2016 to 08/04/2021 (In Effect) 4 B All regulatory actions are summarized in table from on the Environmental Interests tab •

Home

About

Contact

### FINDING A SITE -- SITE DETAILS - DOCUMENT DOWNLOAD

Home About Contact EGLE MiWaters – Water Resources Information and Forms 56 Jefferson at Kawkawlin River 6  $\odot$ R × Jefferson Road Midland MI 48642 Search By Keyword ≛ Q PROFILE MAP ENVIRONMENTAL INTERESTS DOCUMENTS < SHOW LESS INFORMATION Select All 3 Documents Clear Selections 1 site found File Date Type Description ۵. 56 Jefferson at Kawkawlin River Jefferson Road Υ Υ Υ т Midland MI 48642 Intersection of Special interests.pdf Application/Request 2GA-TKN6-1JWR Application/Request : miscellaneous application and request documents 06/17/2016 Application/Request 2GA-TKN6-1JWR Application/Request : Attachments imported from nForm Submission 06/14/2016 permit app.pdf v1 proposed.pdf v1 Application/Request 2GA-TKN6-1JWR Application/Request : Attachments imported from nForm Submission 06/14/2016 ✓ Page: 1 of 1 > 5 rows 🗸 1 - 3 of 3 D All regulatory documents for a site can be found and downloaded • under the **Documents** tab

## **EXPLORING A SITE -- GIS LAYERS**

EGLE MiWaters – Water Resources Information and Forms

| * • 🛩 ± 🔳 0        |     | 0 |
|--------------------|-----|---|
| Search By Keyword  | #   | Q |
| E SEARCH RESULTS ( | 21) |   |
| Base Layer         |     |   |
| Satellite          |     | ^ |
| 1ap Layers         |     |   |
| Choose             |     | ~ |
| BASE               |     |   |
| COASTAL            |     |   |
| HYDROGRAPHY        |     |   |
| HYDROLOGIC STUDIES |     |   |
| MANAGEMENT         |     |   |
| WETLANDS           |     |   |

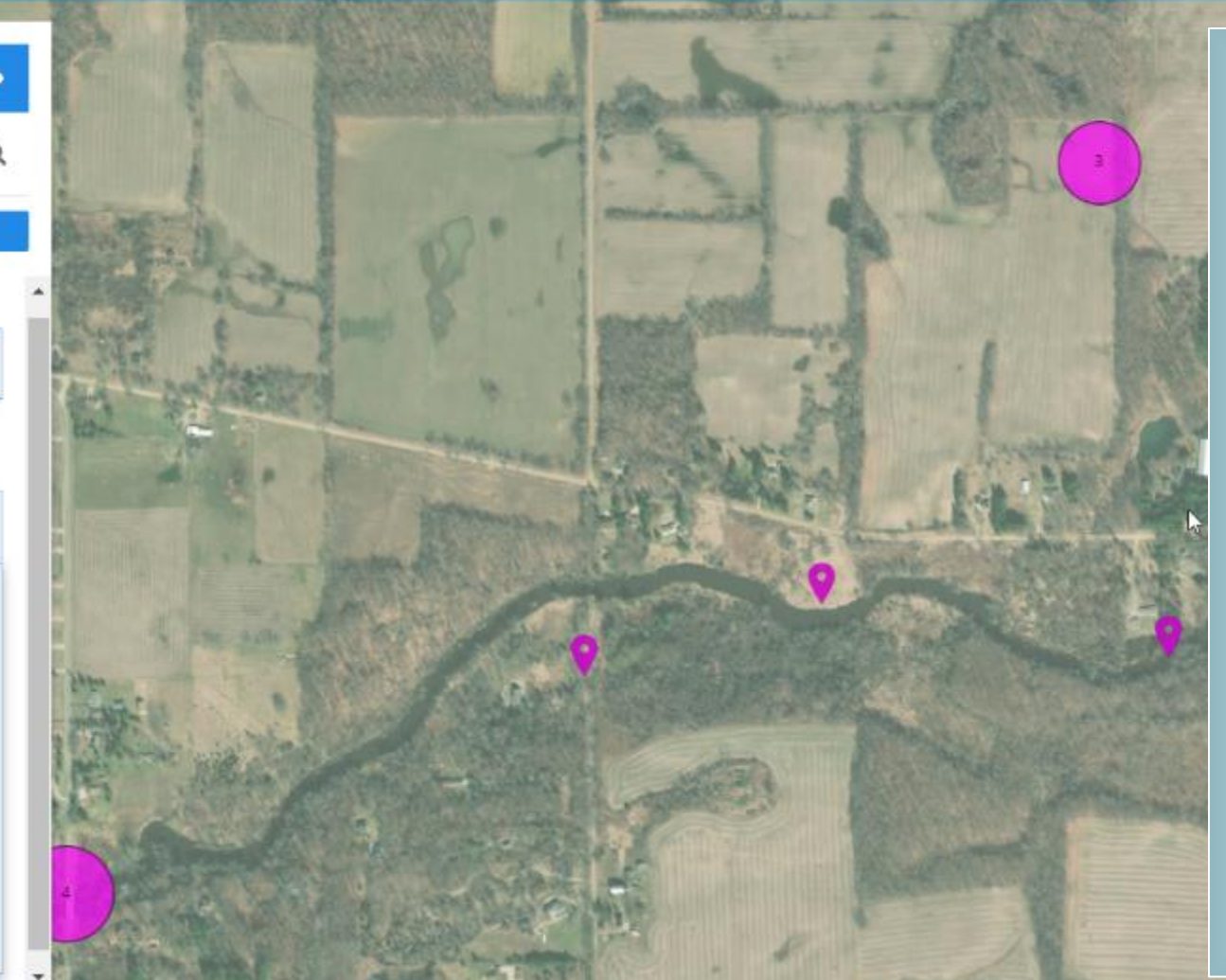

+

- Multiple GIS layers and backdrops can be added
- Features within the layers can be clicked for Attribute Information
- Other layers of interest include:

USACE Section 10 Areas Coastal Program Regulatory boundaries Historical and Archaeological Sites, Wetland Inventories

Information from other EGLE programs such as Landfills and Contaminated Sites

## EXPLORING A SITE -- GIS TOOLS

• Zoom to Site Location

Home About Contact

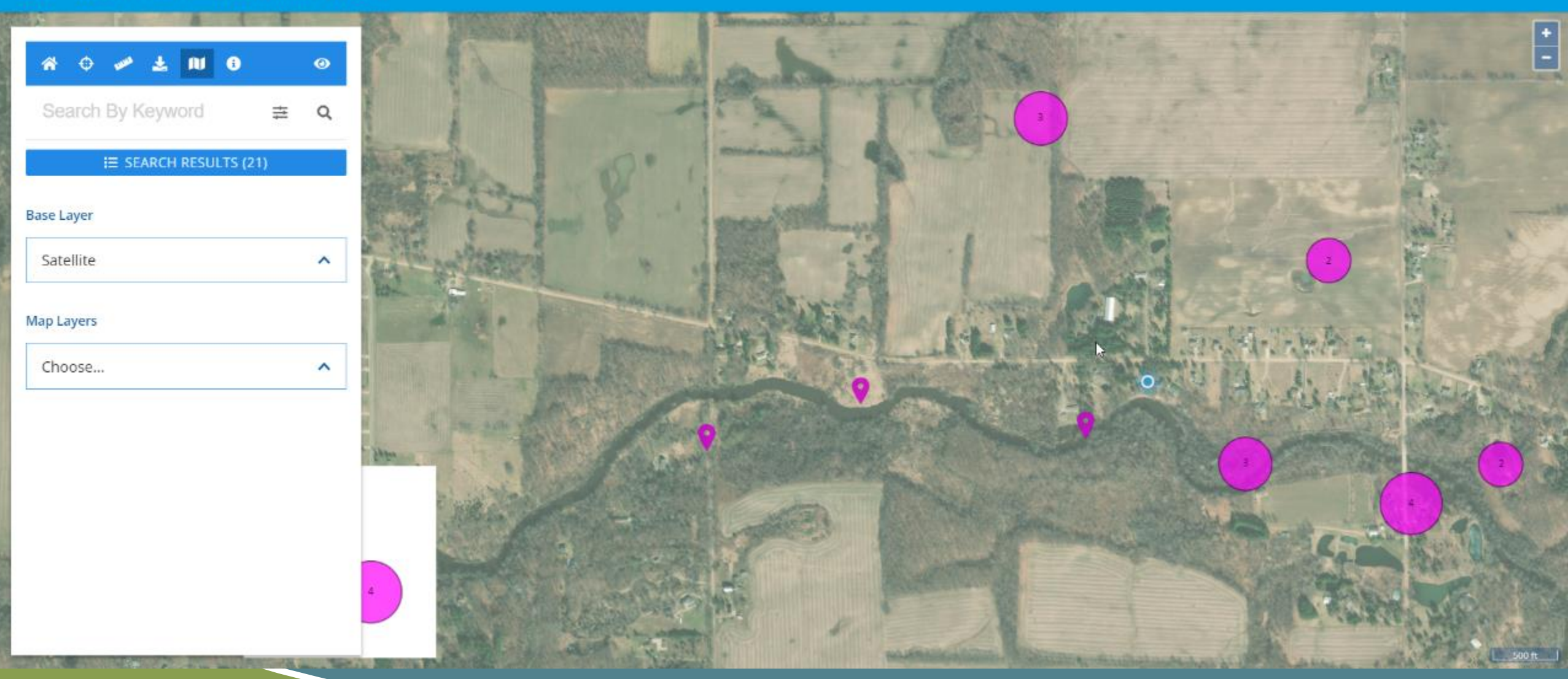

## **EXPLORING A SITE -- GIS TOOLS – ADJACENT SITES**

All Water Resource Division sites remain on to illustrate ALL regulatory actions within the area of your chosen SITE

Contact

#### MiWaters - Water Resources Information and Forms EGLE

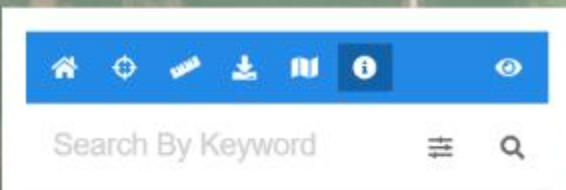

#### I≡ SEARCH RESULTS (19)

#### **GETTING STARTED**

•

To find the site you are looking for, you can:

#### Use the Search Bar above

Enter any identifying information into the search bar above, and both the Results list and the map will populate with any relevant results. This is a general search and will return results for each word in the search bar.

OR

#### Manipulate the Map

Focus in on a specific location using a mouse and the zoom tools or click on a bubble and the map will zoom to the location.

#### ADDITIONAL HELP

#### Q Simple Search

Enter any text into the keyword search. The results are based on each word. Using quotes

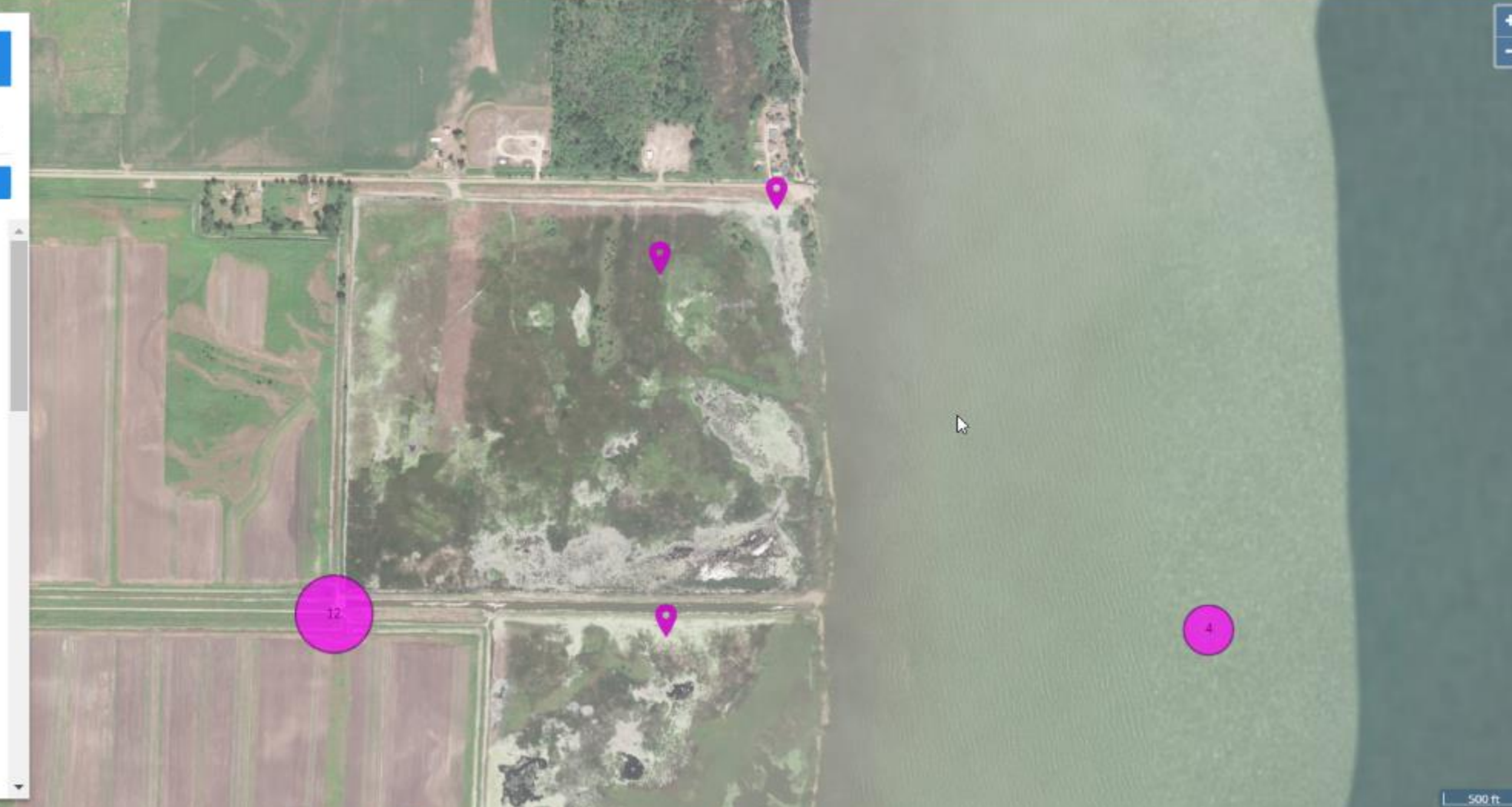

## **EXPLORING A SITE -- GIS LAYERS**

• If multiple layers are clicked at the same location, layer details will be returned for all

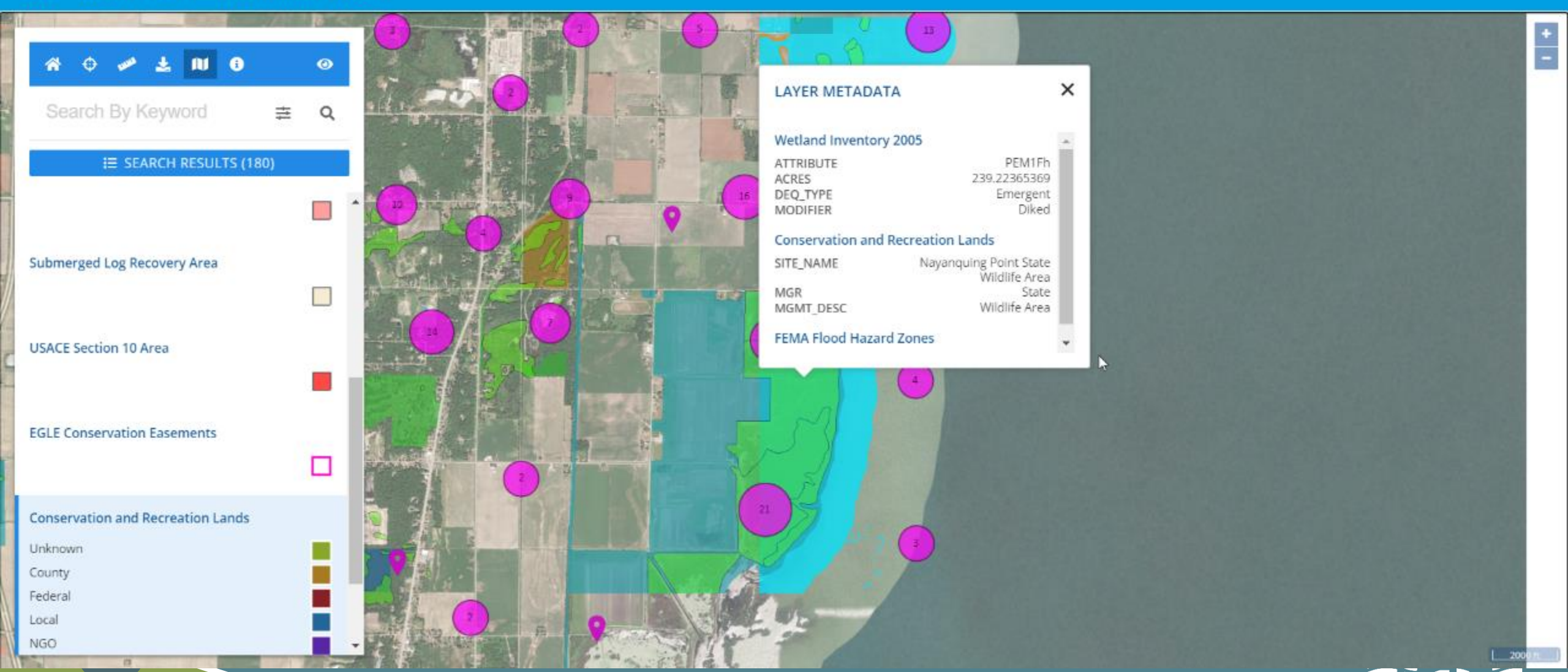

## **EXPLORING A SITE -- DISTANCE MEASUREMENT**

• Select Feature Type and Units. Click once at starting point, and double click to complete the distance measurement

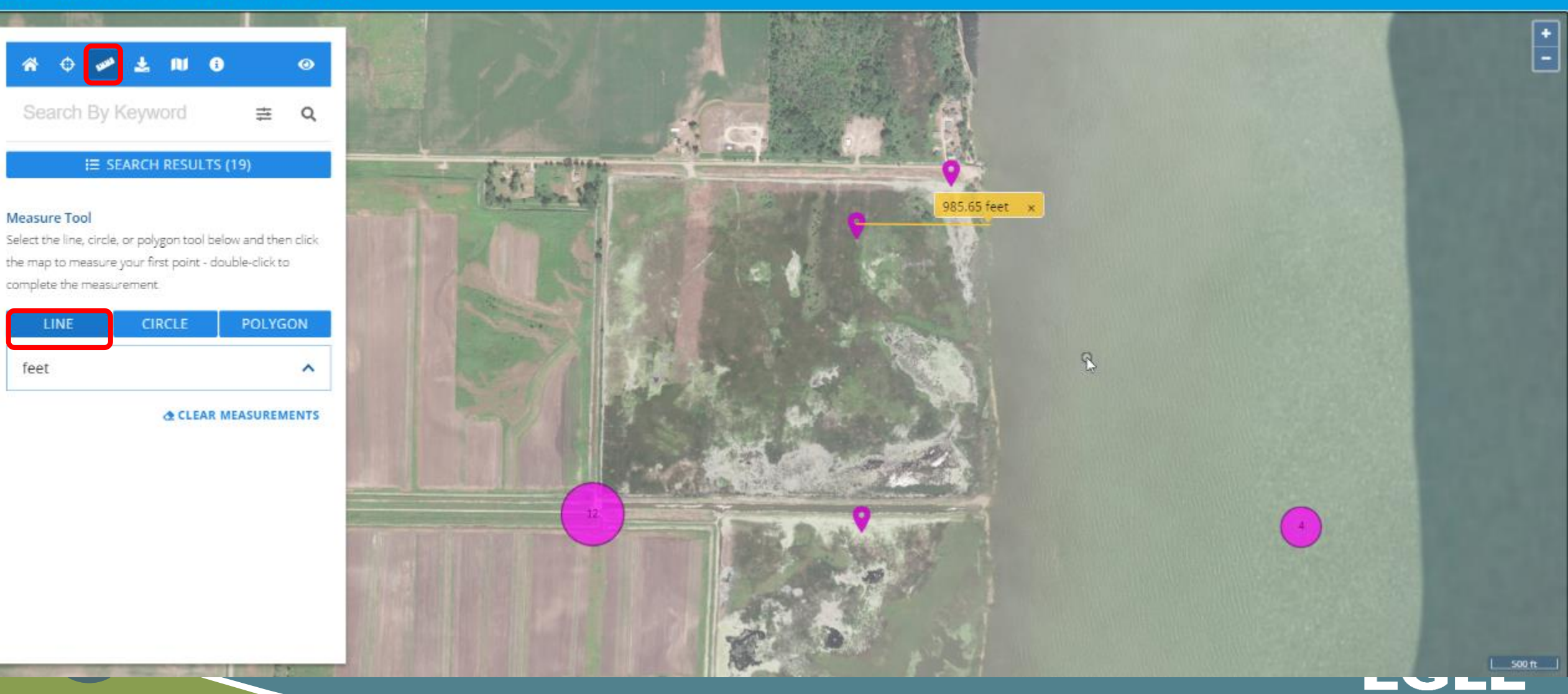

## • Aerial Imagery and an area calculation tool have been provided for conducting area measurements

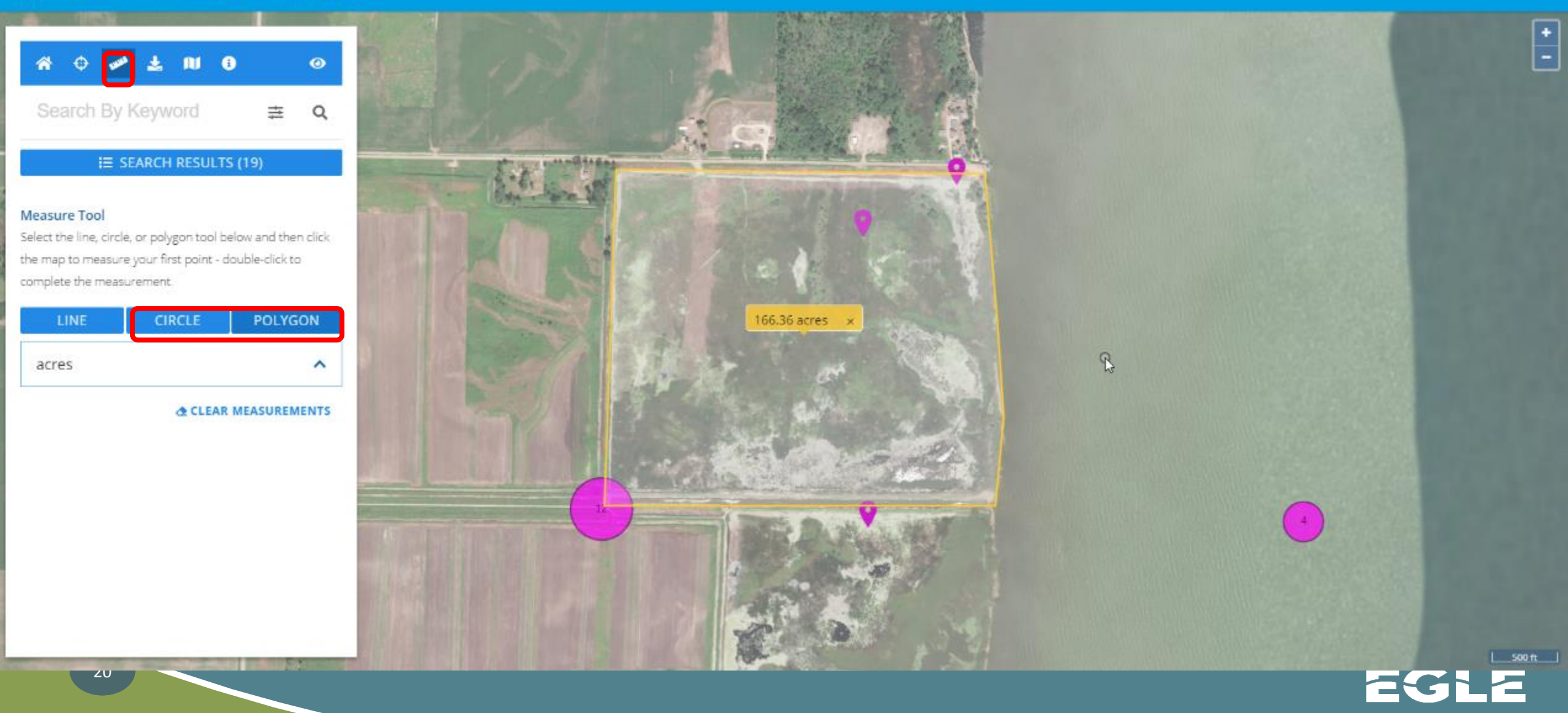

#### ← → Ů https://miwaters.deq.state.mi.us/miwaters/external/home

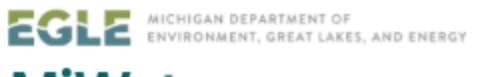

## MiWaters

NPDES, Groundwater, Resource Permitting, Aquatic Nuisance Control, Wastewater Construction

## Permitting & Compliance

#### What can I do here?

For registered users, MiWaters is the portal to several types of actions:

- Apply for permits
- Manage your permits (pay fees, apply for renewals)
- Submit reports (required by your permit or certification)
- Submit service requests
- View issued permits
- See your notifications
- Review evaluations / site inspections

To get started, you'll need an account.

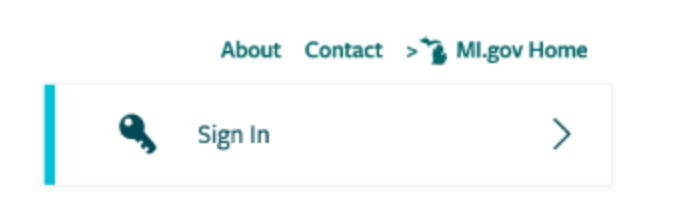

□ ☆

∽≞

Ŕ

l\_

### Public Information and Services

These services are provided to be freely used by the public; no account is necessary to make use of them.

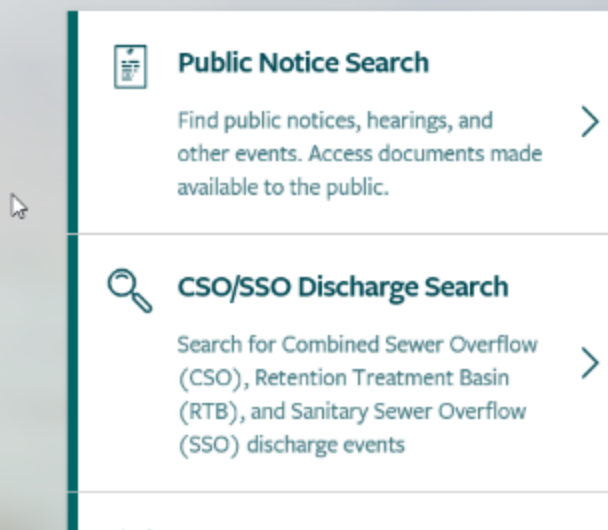

#### [ 👌 Site Map Explorer

Use our mapping tools and advanced search capabilities to navigate all available Water Resources Division

## A SPATIAL APPROACH TO SITE TRACKING AND SCREENING

## • ESTABLISHES THE USE OF SPATIAL COORDINATES FOR PROJECT TRACKING. POINT/LINE/POLYON FEATURES AVAILABLE TO INTERNAL STAFF FOR SITE CREATION

# SPATIAL APPROACH ALLOWS GIS LAYER INTERSECTION TO SCREEN PROJECTS BASED ON PROJECT LOCATION

 SCREENING LAYERS CAN BE KEPT CURRENT BY LINKING DIRECT TO AGENCY SERVERS AND AGENCY MAINTAINED DATA

• KML/KMZ SITE DATA IMPORT AVAILABLE SOON

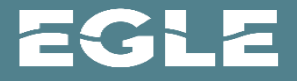

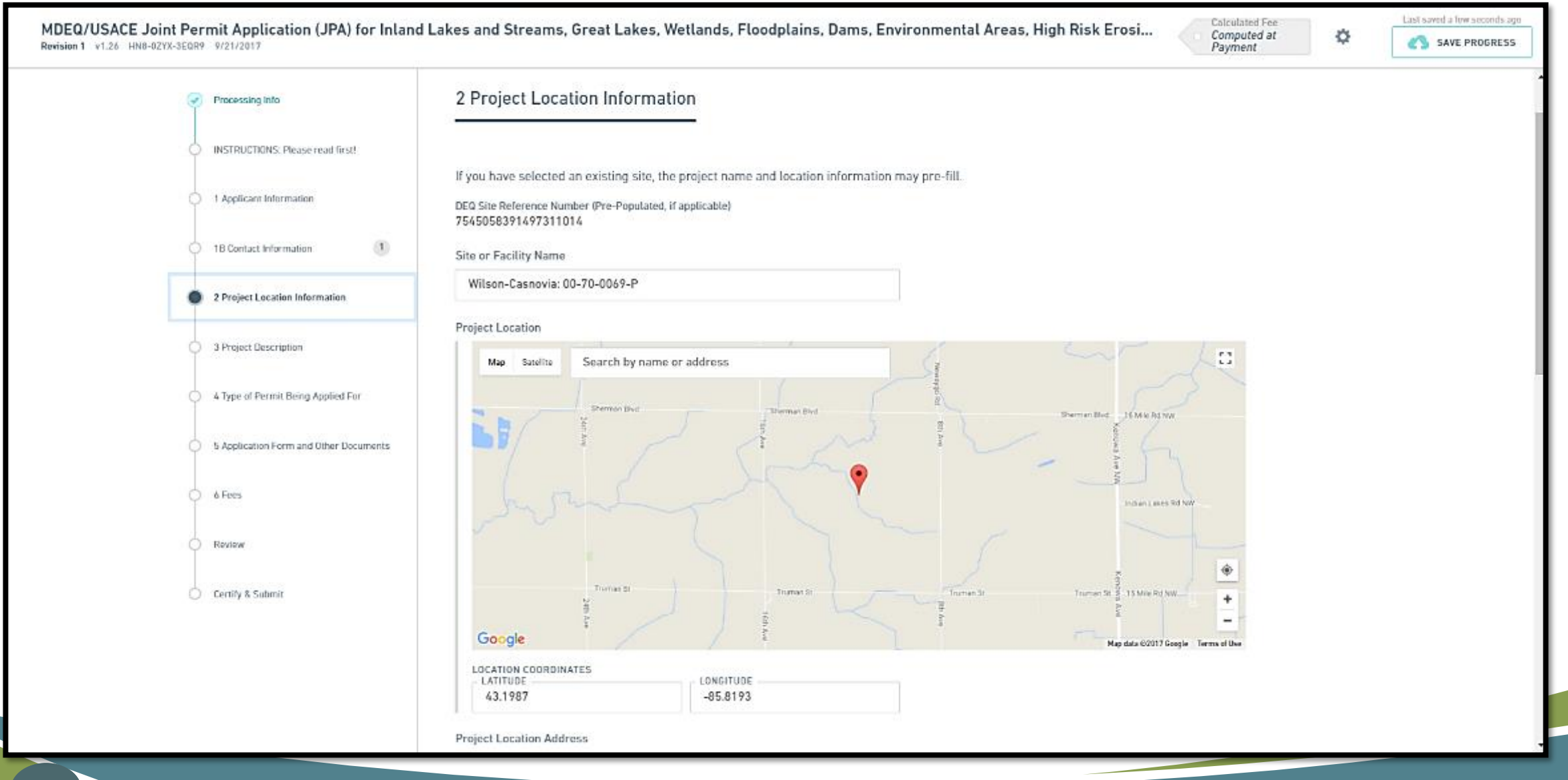

Site Details

Site Number 6458-CQK4-Y3F 31 - U.S.- 41 - wetland

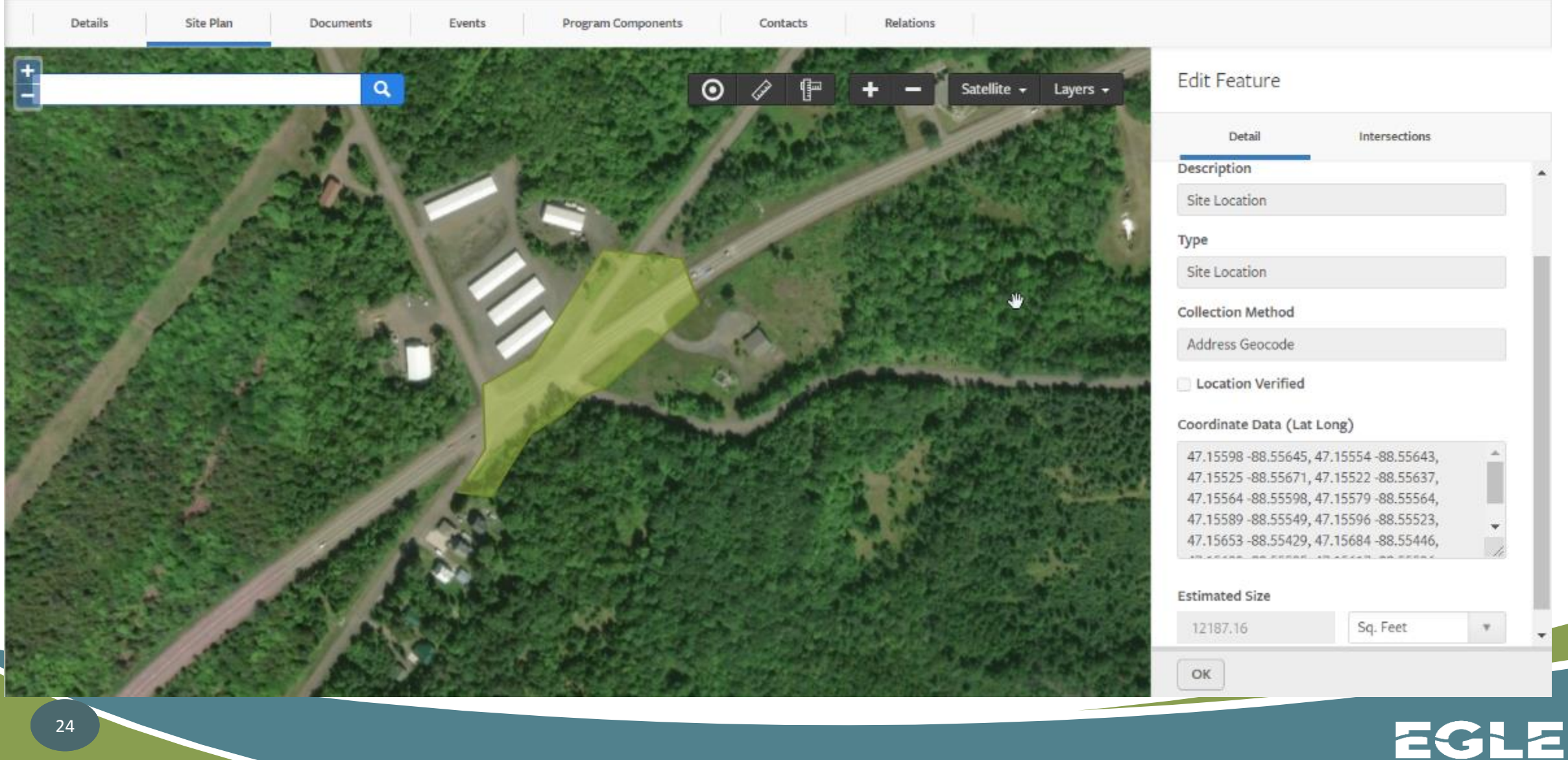

|                                                                                                    | ViWeen - Fixed Tex - 1 X | P M Marer - M 77001900 - x                                                                                     |                                                                                                    | 10.0x - 0 ×                                                                 |
|----------------------------------------------------------------------------------------------------|--------------------------|----------------------------------------------------------------------------------------------------|----------------------------------------------------------------------------------------------------|-----------------------------------------------------------------------------|
|                                                                                                    | ← → C ☆ ≜ Secure 1       | https://miwataraga.dega.tata.mi.as/miwatara/ <sup>19</sup> /permita/adit/5880996259768501997/TeatarasD         | ints                                                                                                    | ९ 🗴 🕄 📋 🕴                                                                   |
|                                                                                                    | 🔢 Agas 📋 imported 🎇 VSU  | Federal Gredit II 🛐 Facebook 🛞 landing all for cale / v 兽 Anazonizoni: Recori 🛄 VLVC 👔                         | The Huffington Port 👸 Solling Stone 🎦 FleetCommander 👘 CEQ-Methods 🤤 DEQ/Willinen (May) 🎦 Webards May Viewe 🛐 D | Waters - Hanse 🥐 SOM Jobs M CMAL 🤉 🤟                                        |
| Ref Ref     Image: Ref     Image: Ref <th></th> <th></th> <th></th> <th>About Contact SignCost "Statements</th>                                                                                                    |                          |                                                                                                    |                                                                                                    | About Contact SignCost "Statements                                          |
|                                                                                                    | DEQ. Millers With Rev    | ources Information and Finances 04                                                                             |                                                                                                    | 🔀 🖾 🌔 🔳 Americanama)                                                        |
| • •                                                                                                    | м                        | Permit Details. C Pontis                                                                                       |                                                                                                    | MERODINOS VI.0 - Call Lake County Cal-<br>Dourne on Indiation Fronting Only |
| None   Abbase   Abbase                                                                                                    | ♠ 0 0                    | Salah Dasarah Bidad Perda Baladas Padara ad Links Program Day                                                  | percia Malara Result Internets Costats Annal Darge Percia                                                       |                                                                             |
| Anise       Ideal Jacoba         Astronom       Ideal Jacoba         Anisenical       Ideal Jacoba         Anisenical       Ideal Jacoba         Solution       Ideal Jacoba         Solution       Id                                                                                                    |                          |                                                                                                    |                                                                                                    |                                                                             |
| handen<br>Aukhusai-Di<br>Aukhusai-Di<br>Fore<br>Sectors<br>Sectors                                                  | Ny Tasia                 | Edit Permit Feature                                                                                            |                                                                                                    |                                                                             |
| <pre>Advancesi<br/>Advancesi<br/>Advancesi</pre>                                                                                                    | hottostors               |                                                                                                    |                                                                                                    | <u>^</u>                                                                    |
| <pre>matrix matrix matr</pre>                                                                                                    | Appa, tequesia = 11000.  | Participa Manufactor                                                                                           |                                                                                                    | Festure Type                                                                |
| <pre>kinks</pre>                                                                                                    | Appa, Regulada - All     | boat tang-replanent                                                                                            |                                                                                                    | Impact Asia (Religion)<br>Description                                       |
| <pre>books in the second second secon</pre>                                                                                                    | Perina<br>Nachanany      | manched Waterbode Yaane                                                                                        |                                                                                                    | In all samp region except                                                   |
| introme A in a   receit routes gets   receit routes gets   routes gets   routes gets   routes gets   routes gets   routes gets   routes gets   routes gets   routes gets   routes gets   routes gets   routes gets   routes gets   routes routes   routes routes                                                                                                    | Consideration and        | Sultain a *                                                                                                    |                                                                                                    | Estimated Area<br>DOM: https:                                               |
| PARSE NOTATION   Consensationssere   Appendix   Bernin   Districe   Bernin   Districe   Bernin   Districe   Bernin   Bernin <th>Followenett</th> <th>Addits.</th> <th></th> <th></th>                                                                                                    | Followenett              | Addits.                                                                                                    |                                                                                                    |                                                                             |
| cwadowaree       uptah         Discontrange       discontrange         Aprim       Sinter making making         Discontrange       wataria         Aprim       Sinter making         Discontrange       wataria         Aprim       Sinter making         Aprim       Sinter making         Aprim       Sinter making         Aprim       Sinter making         Aprim       Sinter making         Aprim       Sinter making         Aprim       Sinter making         Aprim damage       Sinter making         Aprim damage       Sinter making<                                                                                                    | Financial Instruments    |                                                                                                    |                                                                                                    |                                                                             |
| NUMBOR   Brein   Brein<                                                                                                    | Conternation Statements  | Legal Parts                                                                                                    |                                                                                                    |                                                                             |
| Apprint   Datawa   Datawa   Datawa   awarija   warija   warija </th <th>Inspection Planning</th> <th>Kert 82 - relatificities and Meson's</th> <th></th> <th></th>                                                                                                    | Inspection Planning      | Kert 82 - relatificities and Meson's                                                                           |                                                                                                    |                                                                             |
| Dipleme   niger   warting                                                                                                    | Reports                  | <ul> <li>Section 404 of Clean Water Act</li> </ul>                                                             |                                                                                                    |                                                                             |
| nieri<br>wat tys<br>wat tys<br>wat t                                               | Eplow                    | wiet.                                                                                                    |                                                                                                    |                                                                             |
| Image: Image: Image                                                                                                    | nSpect                   | impact Type                                                                                                    |                                                                                                    |                                                                             |
| Notewardset   ************************************                                                                                                    |                          | Permanent                                                                                                    |                                                                                                    |                                                                             |
| surges-   Arwig Secure   Name of get range     First is immediate   Consolid   Secure is   Secure is                                                                                                    |                          | Maralinaan Wagar                                                                                               |                                                                                                    |                                                                             |
| Arrig Compton   Water configuration   Control   Control   C                                                                                                    |                          | -titunigad-                                                                                                    |                                                                                                    |                                                                             |
| All of the second plant top                                                                                                    |                          | Activity Description                                                                                           |                                                                                                    |                                                                             |
| bit is sense   bit is sense   bit is sense <th></th> <th>replace existing boat range</th> <th></th> <th></th>                                                                                                    |                          | replace existing boat range                                                                                    |                                                                                                    |                                                                             |
| Line shelt   Pecial born rivel   Conevation Darama   Insertion Family   Partitud   Repeate Branky   Detering   Detering                                                                                                    |                          |                                                                                                    |                                                                                                    |                                                                             |
| Prescri lemment         Consention Survey         Reschi Parsity         Insertion Reschi         Reschi         Add         Data         Bast         Data         Reschi         Bast         Bast         Data         Bast         Data         Data         Bast         Data         Information         Information         Data         Information         Information                                                                                                    | Liniordement             |                                                                                                    |                                                                                                    |                                                                             |
| Conservation Diagramma     Premitical     Requisital       Inspection Diagramma     Teal Analinguated (serve)     Teal Analinguated (serve)       Digetial     Still     Still       Digetial     Still     Still       Digetial     Still     Still       Digetial     Still     Still       Digetial     Still     Still       Digetial     Still     Still       Digetial     Still     Still       Digetial     Still     Still       Still     Still     Still       Still     Still     Still                                                                                                    | Financial Instruments    |                                                                                                    |                                                                                                    |                                                                             |
| Inspector Periodic     Inspector Periodic     Inspector Periodic <th>Conversation Date ments</th> <th>Permitted</th> <th>Requested</th> <th></th>                                                                                                    | Conversation Date ments  | Permitted                                                                                                    | Requested                                                                                                    |                                                                             |
| Bepts Sti     Liphone     Liphone     Independence     Independence <th>Inspection Planning</th> <th>Tatal Area Impacted (sorea)</th> <th>Tatal Area Impacted (scree)</th> <th></th>                                                                                                    | Inspection Planning      | Tatal Area Impacted (sorea)                                                                                    | Tatal Area Impacted (scree)                                                                                     |                                                                             |
| Epdere     nda ispacial (lines fiel)     nda ispacial (lines fiel)     inda ispacial (lines fiel)     inda ispacial (lines fiel)<                                                                                                    | Reports                  | 9.61                                                                                                    | 10.0                                                                                                    |                                                                             |
| rdgest<br>Festure Cotypes Ait Bodys<br>Decrea Consol<br>See Consol<br>Consol<br>Consol | Eplan                    | ratal separated (lievar liver)                                                                                 | ranal respected (linear line)                                                                                   |                                                                             |
| Feature Consel                                                                                                    | rEpect                   |                                                                                                    |                                                                                                    |                                                                             |
| Feature Fortypes     Aid Bedge       Proprix     Improved Arms       Biter-Line     x       Consol                                                                                                    |                          |                                                                                                    |                                                                                                    |                                                                             |
| Preprint     Improved from       Biter - Later     *       Cancel                                                                                                    |                          | Feature Footypes Add Stoppe                                                                                    |                                                                                                    |                                                                             |
| Drops     Impaired drops       Blow-Late     •       Blow-Late     •       Cancel                                                                                                    |                          |                                                                                                    |                                                                                                    |                                                                             |
| Env Cancel                                                                                                    |                          | and a second second second second second second second second second second second second second second second |                                                                                                    |                                                                             |
| Seve Cancel                                                                                                    |                          | une fair                                                                                                    | * [C]                                                                                                    |                                                                             |
| Seve Carol                                                                                                    |                          |                                                                                                    |                                                                                                    |                                                                             |
| Seve Canod                                                                                                    |                          |                                                                                                    |                                                                                                    | ¥.                                                                          |
|                                                                                                    |                          | Sava Canod                                                                                                    |                                                                                                    |                                                                             |
| Wigevillene WWetzesillene Dertakt Paldes Copyright 2017 State of Mohigen                                                                                                    |                          | M govillow                                                                                                    | c WWezer Home Contact Pallots Copyright 2017 Date of Webigen                                                    |                                                                             |

EGLE

Site Number 64S8-CQK4-Y3F Site Details 31 - U.S.- 41 - wetland Program Components Details Site Plan Relations Documents Events Contacts Edit Feature Q Satellite - Layers ο Detail Intersections Buffer 1500 Feet Apply Clear Generate Feature Intersection Data Legend Warning: this feature intersects with a HAL HAL Sections area USPWS Massasauga Habitat MNFI T&E Species Animal Community Intersections Other Plant USFWS Critical Habitats HAL Sections: Known Archaeological Site USFWS Mussel Protocol - Group 1 - State special concern ▶ Wetland Inventory 2005: PFO4B - Group 2 - State threatened or endangered - Group 3 - Federally threatened or endangered Wetland Inventory 2005 OK Streams and Rivers

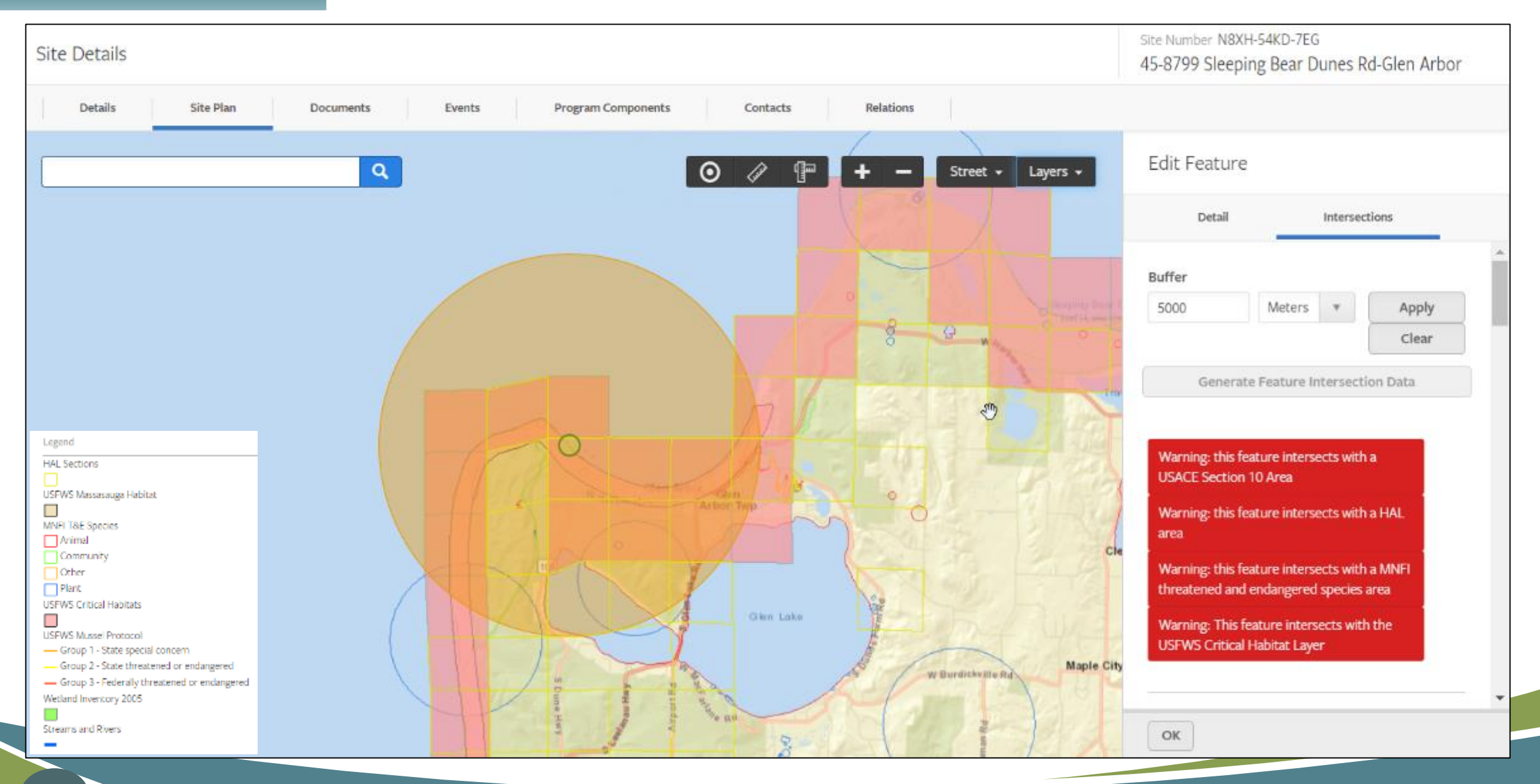

Site Details

28

Site Number 64S8-CQK4-Y3F 31 - U.S.- 41 - wetland

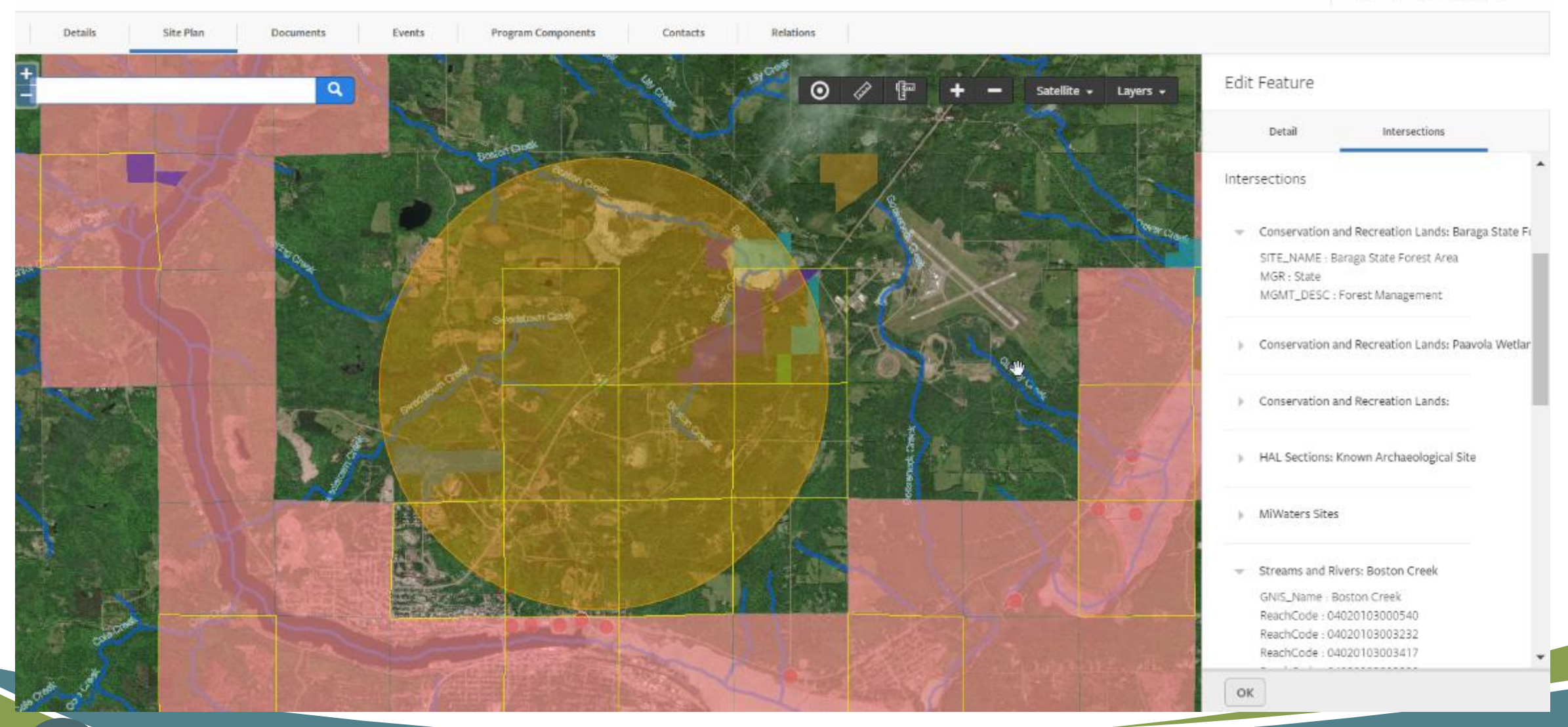

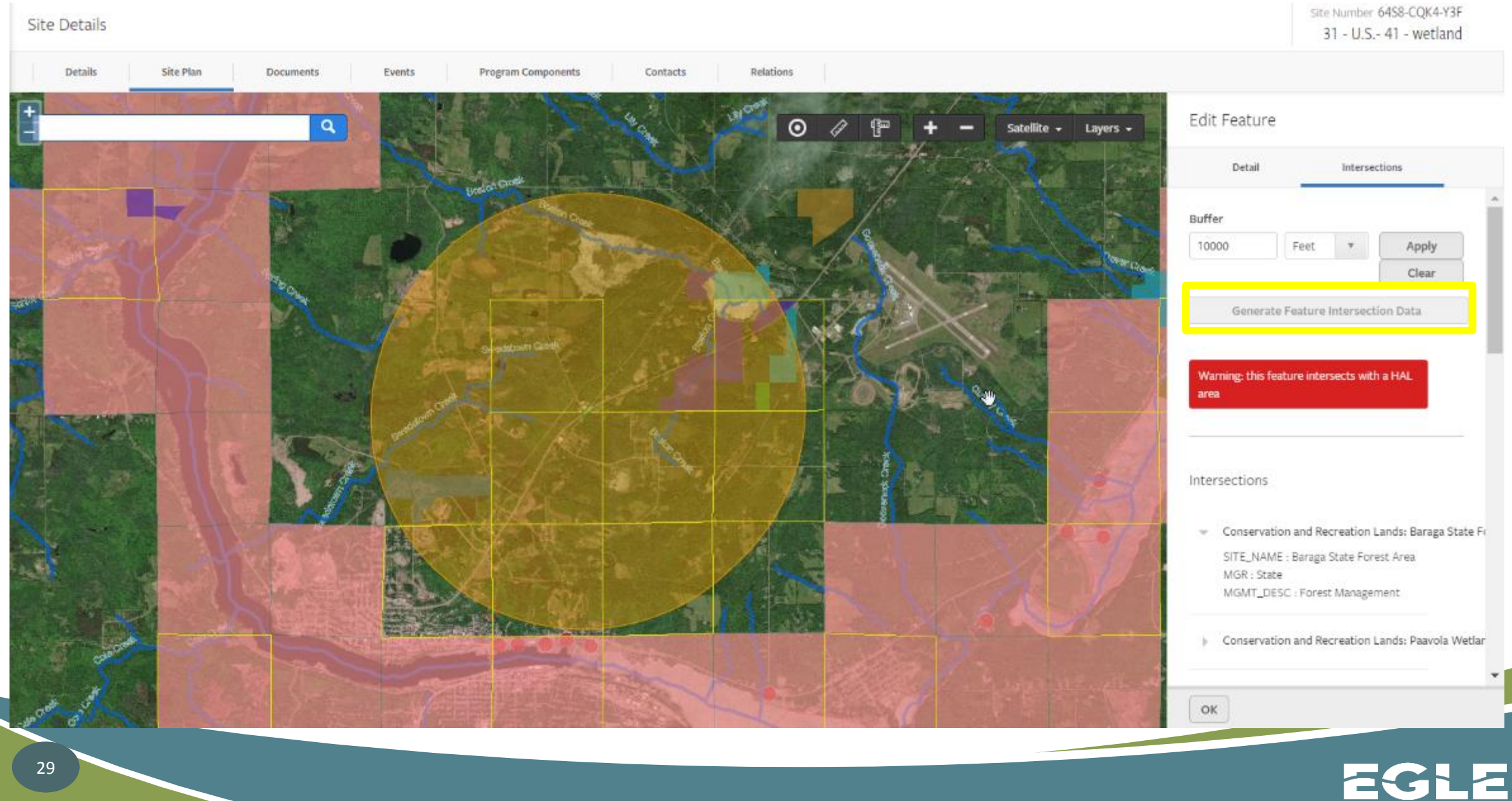

| and the second second second | GIS Feature Intersect Results A                                                                                                    | chive.pdf - Adobe Acrobat                                                                                                    | - 8 ×         |
|------------------------------|----------------------------------------------------------------------------------------------------|----------------------------------------------------------------------------------------------------|---------------|
| e Edit View Window Help      |                                                                                                    |                                                                                                    | *             |
|                              | loopentie m                                                                                                    |                                                                                                    | ie            |
|                              |                                                                                                    |                                                                                                    | Tools Comment |
|                              |                                                                                                    |                                                                                                    | <u>^</u>      |
| pi .                         | Intersection Report                                                                                                    | GEO, D. CONTENSISERY<br>GEOL D. CONTENSISER                                                                                                    |               |
|                              | Generated On: Sep 21, 2017                                                                                                    | GEC_D. DEMONISHING WITH CONTRACT OF CONTRACT OF CONTRACT. |               |
|                              | Generated By: Anne Garwood                                                                                                    | GEOLID CRATEWIENESS<br>CROLID CRATEWIENESSW                                                                                                    |               |
|                              | A cibe loges                                                                                                    | <ul> <li>Karvisit Pro Standord Sand Corporation</li> <li>FACULTY, MAREL Rearded Sand Corporation</li> </ul>                                                                                                    |               |
|                              | Startware     Metrica: Buffer                                                                                                    | KD2WHT_D = 11121307140<br>DD0_RDF_NUM = RC-RRD_213-07-140                                                                                                    |               |
|                              | Oktob Dure Area - PUBLIC     Control from the public                                                                                                    | KONNET_D : 11121307139                                                                                                    |               |
|                              | <ul> <li>South of the second process statements</li> <li>South PT</li> </ul>                                                                                                    | DEQ_REF_NUM RC-RED-313-07-139                                                                                                    |               |
|                              | Kernit Pf                                                                                                    | STTE : 020739 Marshaltan Deach: 05-79-0077-P                                                                                                    |               |
|                              | Londfl (Active)     Londfl (Active)                                                                                                    | SITE- DOM-WINCENT DRIVE                                                                                                    |               |
|                              | Later (on)     For all these                                                                                                    | STT: 0470-02644/7-1<br>STT: 0470-02644/7-1                                                                                                    |               |
|                              | USACE Section 10 Area                                                                                                    | STTE: 05-70-6229-64T-1                                                                                                    |               |
|                              | DOC Conservation Exervents     Society                                                                                                    | STTC: 10027-Grand Hawer: 11-70-0019-P                                                                                                    |               |
|                              |                                                                                                    | STEL 127 Active (Week Control Control                                                                                                    |               |
|                              | The Reverse of California                                                                                                    | SITE: 172nd Avenue-Grand Haven: 14-70-0042-9                                                                                                    |               |
|                              | Feature 16: -55303 (34225) 2037971                                                                                                    | STTC - 172ml Avenue Grand Haven 14-70 0056 #                                                                                                    |               |
|                              | Peaksre Description: Size Landtion                                                                                                    | STTE: 1999/16-Calebonic: 04-T0-0262-P<br>STTE: ASDR-POTTAWATTOMIC RAYOU THR                                                                                                    |               |
|                              | Buffer 5000 FGT                                                                                                    | SITE : 70-0 Brucker St-Grand Haven Twp                                                                                                    |               |
|                              | Coordinate Date: 43.02647-86.22463, 43.02598-86.22544, 43.02562-86.22576, 43.02597-86.22555, 43.02521-86.22529, 43.02537-86.22589, 43.02599-86.22356,                                                                                                    | STE: XI-0 Woodhaven Court, Grand Haven, M 49417                                                                                                    |               |
|                              | 16101529-96.27491, 13 0/037 96.27221, 45:0569-96 22202, 51:01697-96,22272, 43:02/73 46:22211, 51:02/87 46:22211, 51:02/87 46:22211, 51:02                                                                                                    | STTC: 70-10051 Latenhore Dr Grand Haven<br>STTC: 70-10075 Latenhore Dr-Grand Haven                                                                                                    |               |
|                              | 45(03)(8:9)(2)(4)(4)(4)(4)(4)(4)(4)(4)(4)(4)(4)(4)(4)                                                                                                    | SITE 1 20-14231 Cristiewood Grand Hoven                                                                                                    |               |
|                              | <ul> <li>Fundame Locationer Rox, VSCN (1-6, 2):402000480239 (1):20246201177201, 202205480201177-01,02597040016482, 36:225501757111129-02.025511971109422, -</li></ul>                                                                                                    | SITE : 70-14066-0 14894 172nd Ave-Grand Haeen                                                                                                    |               |
|                              | ALLOSSERATIONAL, OR DODATION POR COLORIZATION, OR DODATION COLORIZATION, OR DOCTORIZATION, OR DOCTORIZATION COLORIZATION, OR                                                                                                    | STE - No 17 And and Contrologic Collect Township<br>STE - No 17 RS Township Collect State                                                                                                    |               |
|                              | 16.2221194124534 accommentational, 46.22239421422 accord/12500446324, 46.22417175081454 accord/acp16/6, 46.2231041059440                                                                                                    | STTE : 70-18078 Summer, Dr-Grand Haven                                                                                                    |               |
|                              | 40.028796831559658, 46.2244119227887654.0.0047+6596577127, 46.22464795915334543.026575946377340, 46.2340265049662943.005456294777077))                                                                                                    | SITE : 70-18091 Shore Acres Dr-Grand Haven                                                                                                    |               |
|                              | Intersections                                                                                                    | STE: 70-10158 Shore Acres Ad-Grand Haven                                                                                                    |               |
|                              | intersection is                                                                                                    | SITE : 70-Brucker Deach Woods, Los 4-Grand Haven                                                                                                    |               |
|                              | CHARD Dure Area - FUBLIC Exempting dure associated plant community     Chard TVS - Exempting dure associated plant community                                                                                                    | SITE : KING-POTTAWATTOMIE BAYOU TRIB                                                                                                    |               |
|                              | Distal Daw Area - PUBLIC Berlin duna                                                                                                    | STE: Advantor VI. OT 4200 C                                                                                                    |               |
|                              | OLINE. TYPE : Duriter durine                                                                                                    | STU - Alat industries (stand - save)                                                                                                    |               |
|                              | trog conversion between so do no doze      Ave. Area: 1.1400910000004                                                                                                    | STTC: Andeniae: 99-07-0105-C                                                                                                    |               |
|                              | 544(s): 05-70-0129-8                                                                                                    | 5772 - AMARKA 00.30 0011 C                                                                                                    |               |
|                              | COURTY - Chinese                                                                                                    | STTE: Attached                                                                                                    |               |
|                              | <ul> <li>DECONSTRUCTOR SERVICE</li> <li>DECONSTRUCTOR SERVICE</li> </ul>                                                                                                    | STTC : Barkakey: 00-70-0006-SC                                                                                                    |               |
|                              | Area, Arres: 1.160507790009999                                                                                                    | STC: Barliny: 94-07-0/39-6C                                                                                                    |               |
|                              | Faileris: 05-70-0019-8                                                                                                    | STTC : Beach Grand Haven: 03-70-0176 P                                                                                                    |               |
|                              | COUNTY: Otiane<br>Totmoties, Sand Seen Toantha                                                                                                    | STE: Deets PI-07-00/PSC                                                                                                    |               |
|                              | Area, Area, Area, a Galación de Control Control Contro | 5772 : Besseri-Fernizit: 12.70-0001-P                                                                                                    |               |
|                              | Area, Area: 2.139985579999990                                                                                                    | STTEL HERS KALANAGOO G2 AD G1 70 P                                                                                                    |               |
|                              | DEC Conversation Exterior (4): 93-99 (3339)     Anno. Environment                                                                                                    | STT: Blast: 95-07-0/04-9C                                                                                                    |               |
|                              | Charles ( 19 Control Control C | STE Ree W-CT-0064-C                                                                                                    |               |
|                              | COUNTY: Ottawa                                                                                                    | STELECOPPOLICE TO THE STELECOP                                                                                                    |               |
|                              | TOWISHE's Grand Haven, City of                                                                                                    | STTE - BOTER, ABOR-14-TO-ODVS-1-63.                                                                                                    |               |
|                              | CULT_DESC. Inventional Stee                                                                                                    | STTE: Budlety: 90-07-0017-SE                                                                                                    |               |
|                              | GEO_0_GENTERIZENSE                                                                                                    | SYTE - Buildety: 91 CH (5325) C<br>SYTE - Caracia Cartwork from Stands Stat (5.04/0.04/0.0                                                                                                    |               |
|                              | CCD_D-CONTENTSONSE                                                                                                    | STE: Chevette Group-Grand-Bases 12-70-0002-WA                                                                                                    |               |
|                              | , seed, as , contrained and the second of the second of th |                                                                                                    |               |
|                              |                                                                                                    |                                                                                                    |               |
|                              |                                                                                                    |                                                                                                    |               |

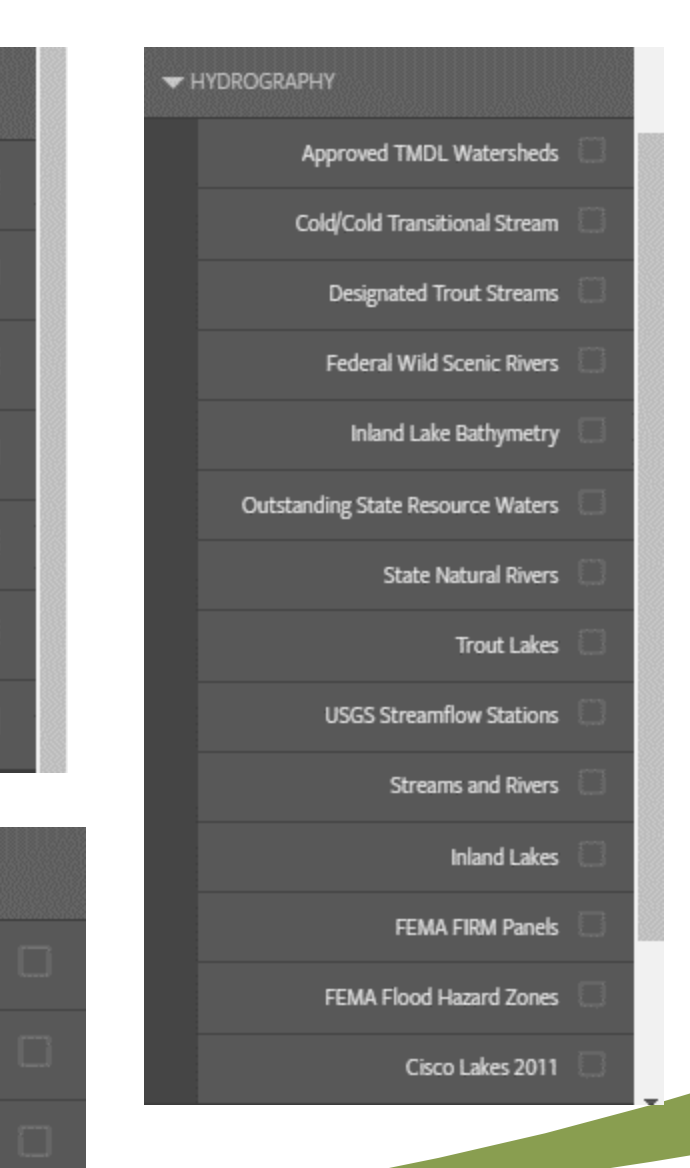

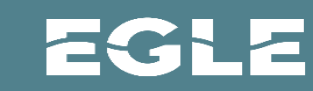

| ] | Landfill (Active)     |     |
|---|-----------------------|-----|
|   | Landfill (Old)        |     |
|   | Part 201 Sites        |     |
| - | WETLANDS              |     |
|   | Local Watland Ordinan |     |
|   |                       | ces |
|   | Part 303 Wetla        | nds |

**VENVIRONMENTAL** 

Contaminated Sites

DEQ Dam Inventory

Kermit PT

Kermit PY

| Wetland Inventory 2005 |
|------------------------|
|------------------------|

Hydric Soils

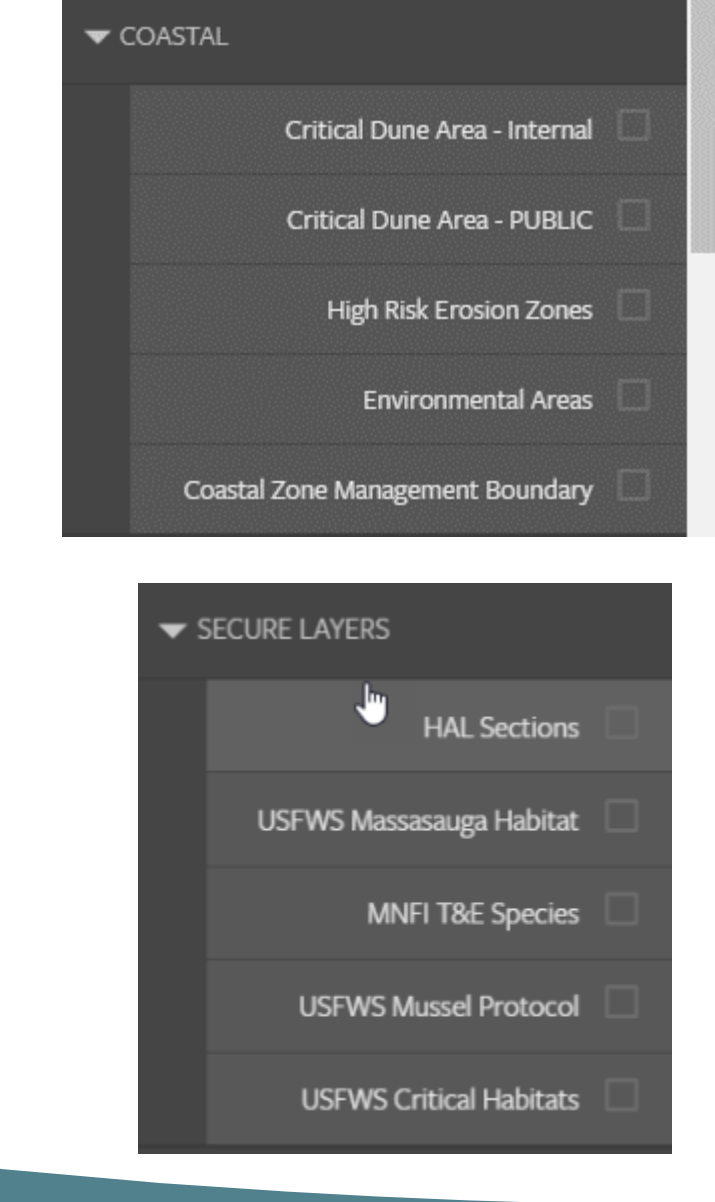

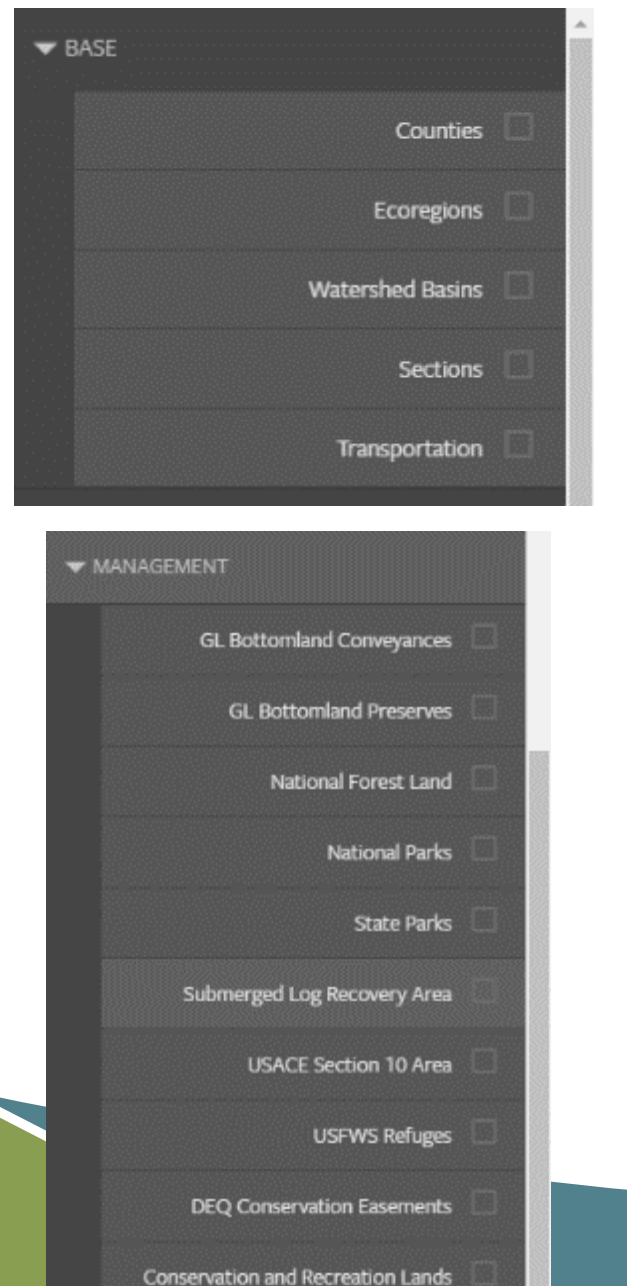

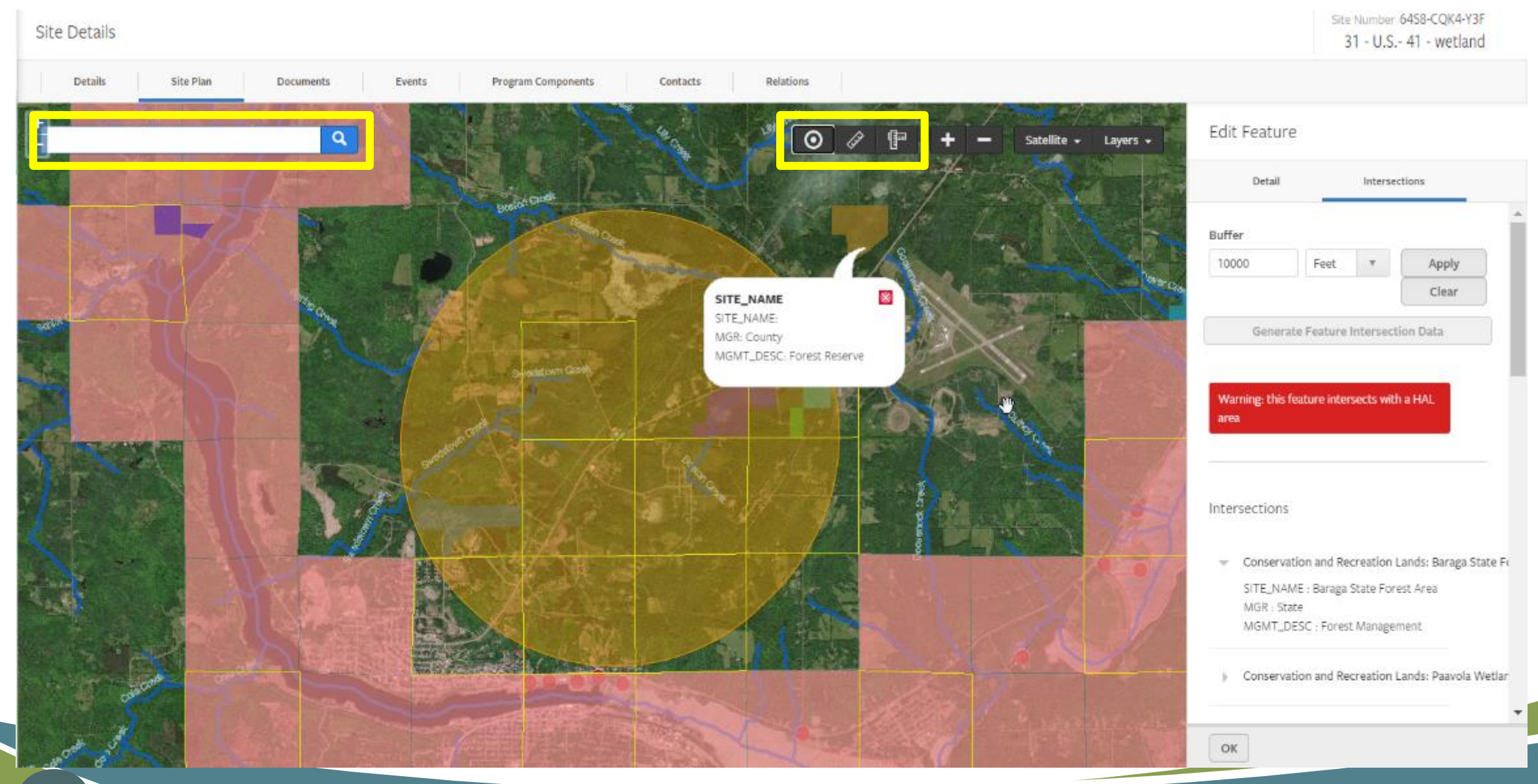

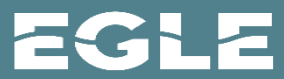

# MiWaters Permit Components Data

|                                                                                       | Home About Conta                                                                                                    | act Sign Out 🚹 MI.gov Ho                                     |
|---------------------------------------------------------------------------------------|----------------------------------------------------------------------------------------------------|--------------------------------------------------------------|
| GLE MiWaters Wate                                                                     | er Resources Information and Forms                                                                                                    | 🗐 😨 🔔 Anne Garwo                                             |
| Permit Details 🔍 Pe                                                                   | Resour                                                                                                    | Garwood Test Site<br>rces Individual Permit - WRP020725 v1.0 |
| Program Components 👻                                                                  |                                                                                                    |                                                              |
|                                                                                       | Component Form - Permit Parts/Activities/Categories/Ecotypes 🕜                                                                                                    | Last saved a minute ago SAVE PROGRESS                        |
|                                                                                       |                                                                                                    |                                                              |
| Permit - Legal Parts,<br>Permit Categories,<br>Impact Areas by<br>Activities/EcoTypes | Permit - Legal Parts, Permit Categories, Impact Areas by Activities/EcoT                                                                                                    | ypes CLEAR SECTION                                           |
| Permit - Legal Parts,<br>Permit Categories,<br>Impact Areas by<br>Activities/EcoTypes | Fill out the legal parts, permit categories and the impact areas by activities/ecotypes for which the permit Parts applied                                                                                                    | vpes CLEAR SECTION                                           |
| Permit - Legal Parts,<br>Permit Categories,<br>Impact Areas by<br>Activities/EcoTypes | Fill out the legal parts, permit categories and the impact areas by activities/ecotypes for which the perm<br>Parts applied<br>Part 303 - Wetlands Protection                                                                                                    | Types CLEAR SECTION                                          |
| Permit - Legal Parts,<br>Permit Categories,<br>Impact Areas by<br>Activities/EcoTypes | Permit - Legal Parts, Permit Categories, Impact Areas by Activities/EcoTy         Fill out the legal parts, permit categories and the impact areas by activities/ecotypes for which the permit Parts applied         Part 303 - Wetlands Protection         Part 301 - Inland Lakes and Streams | The section clear section was approved.                      |

#### Parts applied

Part 303 - Wetlands Protection

Part 301 - Inland Lakes and Streams

Section 404 of Clean Water Act

#### Activities

Fill (except spoil disposal or swim areas)

Culvert

#### Minor Project/General Permit Categories

MP 20. Fills - Minor MP 10. Culverts - Large

Ŧ

#### Activity Description

40 ft long new bottomless culvert crossing of stream and 15 cubic yards of fill in

800 sq ft of wetland for pole barn construction

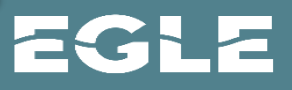

#### Is the project in Section 10 Waters?

No

#### Does this require EPA review - Red File?

 $\mathbf{v}$ 

Ŧ

Ŧ

#### Is this project in the Coastal Zone Management Area?

No

#### Is this permit application "After the Fact"?

Was the proposed impact modified in the issued permit?

Yes

No

No

○ No

Is this an expedited permit due to "high water" issues.

No

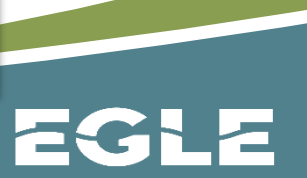

#### Project Activities (Requested Vs. Permitted)

| Fill (except spoil di<br>areas)                         | sposal or | swim 🖕                   | 0.5 | 50             | Acre    | es ₹        |   | 0.02           | Acres | •   | × |
|---------------------------------------------------------|-----------|--------------------------|-----|----------------|---------|-------------|---|----------------|-------|-----|---|
| Culvert                                                 |           | •                        | 40  | I              | LF      | •           |   | 40             | LF    | •   | > |
| ROW                                                     |           |                          |     |                |         |             |   |                |       |     |   |
|                                                         |           |                          |     |                |         |             |   |                |       |     |   |
|                                                         |           |                          |     |                |         |             |   |                |       |     |   |
| pacts by Ecotype                                        |           |                          |     |                |         |             |   |                |       |     |   |
| Dacts by Ecotype                                        |           | IMPACT TYPE              |     | REQUESTED AREA | UN      | ITS         |   | PERMITTED AREA | UNITS |     |   |
| Dacts by Ecotype<br>CO TYPE<br>Wetland -<br>Scrub/Shrub | •         | IMPACT TYPE<br>Permanent | •   | REQUESTED AREA | UN<br>A | ITS<br>cres | • | D.02           | UNITS | 5 🔻 | ; |

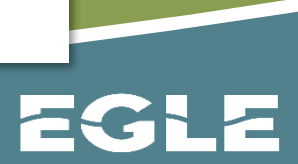

# MiWaters and Wetland Mitigation

| Mitigation Acreage Requirements                     |   |
|-----------------------------------------------------|---|
| Есо Туре                                            |   |
| Wetland - Forested                                  | • |
| Mitigation Ratio                                    |   |
|                                                     |   |
| Permitted Impacted                                  |   |
| 2                                                   |   |
| Preservation Proposed                               |   |
|                                                     |   |
| Permitted Impacts minus 10:1 ratio for Preservation |   |
| 2                                                   |   |
| Required Mitigation (based on Statutory Ratio)      |   |
| 4                                                   |   |

# MiWaters and Wetland Mitigation

| Mitigation Bank Site Name                          |   |  |
|----------------------------------------------------|---|--|
| Clinton River Watershed Wetland Mitigation Bank #2 | • |  |
| Есо Туре                                           |   |  |
| Wetland - Forested                                 | • |  |
| Watershed                                          |   |  |
| 12 - CLINTON                                       | • |  |
| Eco Region                                         |   |  |
| VI.1.1 - Maumee Lake Plain                         | • |  |

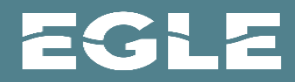

# MiWaters and Wetland Mitigation

| Permit Details 📿 Permit | 5                     |          |                                  |           |                             |                                 | 1         | Resources Individual Perm          | Garwood Test Site<br>tit - WRP020726 v1.0 |
|-------------------------|-----------------------|----------|----------------------------------|-----------|-----------------------------|---------------------------------|-----------|------------------------------------|-------------------------------------------|
| Details Documents       | Events                | Contacts | Program Components               | Schedules | Features and Limits         | Annual Charge                   | Relations | Related Permits                    | Financial Instruments                     |
| Wetland Mitigation      | Eco Type              |          |                                  |           |                             |                                 |           |                                    |                                           |
| Eco Type                | Permitted<br>Impacted | \$       | Remaining Required<br>Mitigation | \$        | Total Mitigation<br>Credits | Verified Mitigation<br>Provided | ٠         | Credits Provided Minus<br>Required | ٠                                         |
|                         |                       |          |                                  |           |                             |                                 |           |                                    |                                           |
| Wetland - Emergent      | 5                     | N.       | 6                                |           | 6                           | 6                               |           | 0                                  | Open                                      |
| Wetland - Forested      | 10                    | 5        | 10                               |           | 10                          | 10                              |           | 0                                  | Open                                      |
| Wetland - Scrub/Shrub   | 5                     |          | 7.5                              |           | 7.5                         | 6.5                             |           | -1                                 | Open                                      |

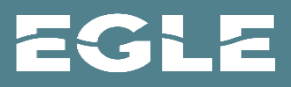

## **MiWaters** Information

## www.Michigan.gov/miwaters

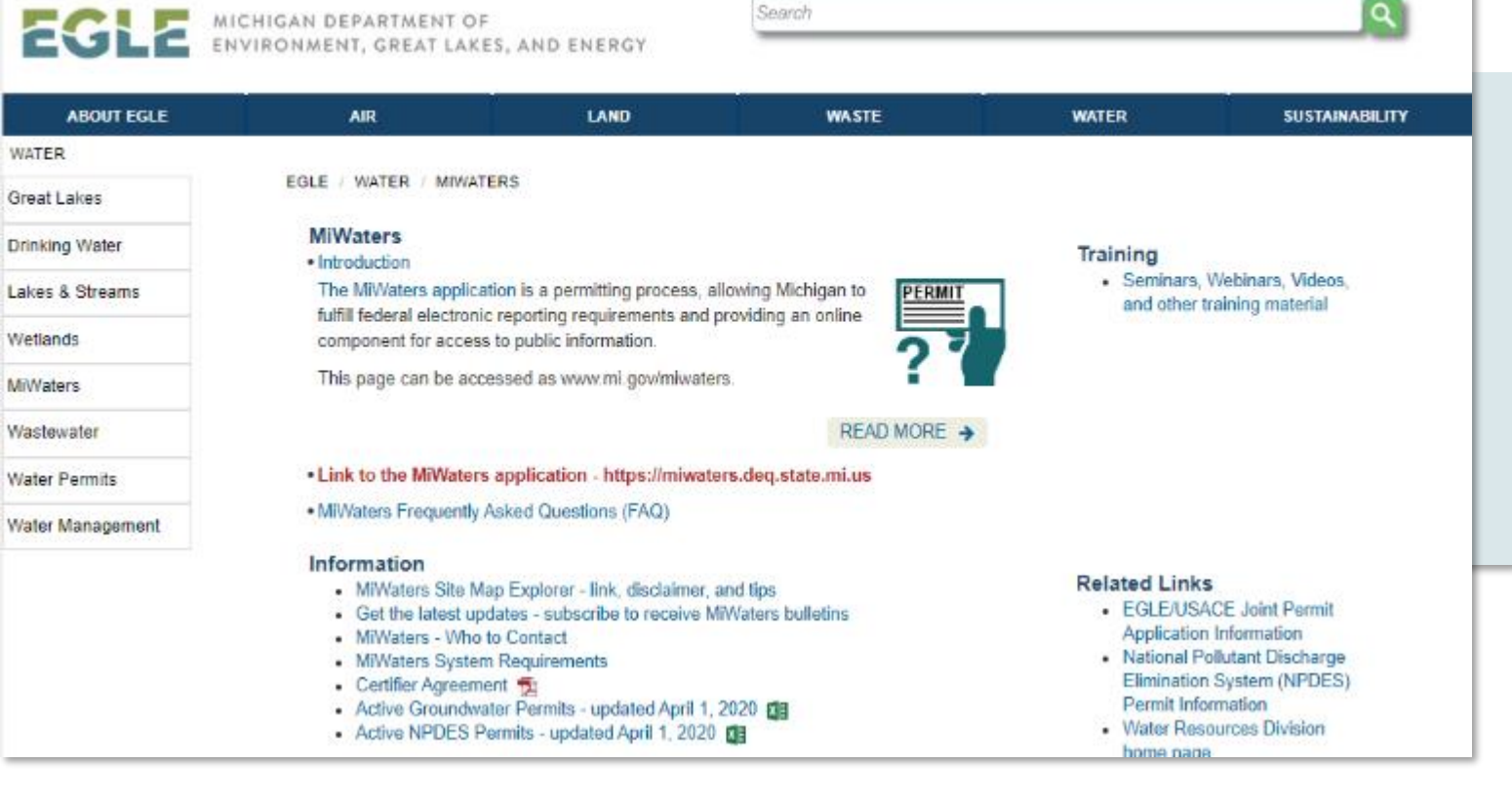

EGLE Contacts Permits Online Services Programs Locations 10 ML gov

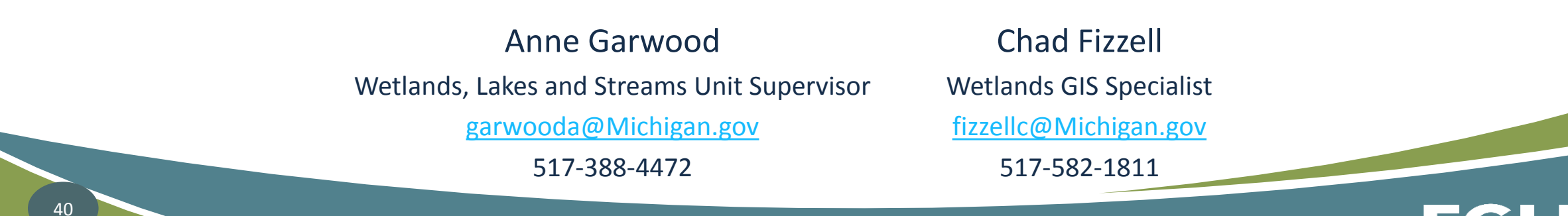

Michigan Department of **Environment, Great Lakes, and Energy** 

800-662-9278 www.Michigan.gov/EGLE

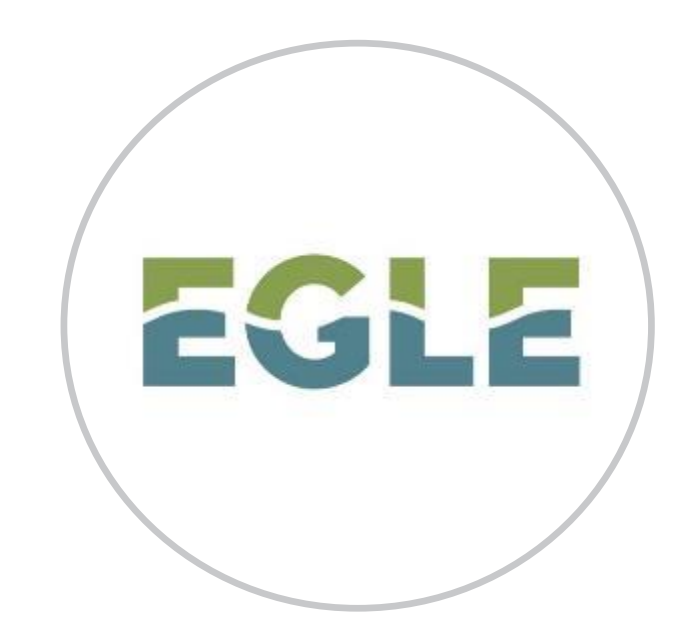

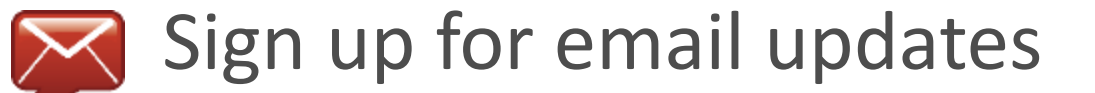

Subscribe to our YouTube Channel

**Sollow us on Twitter @MichiganEGLE** 

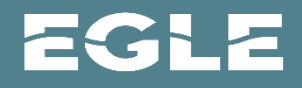